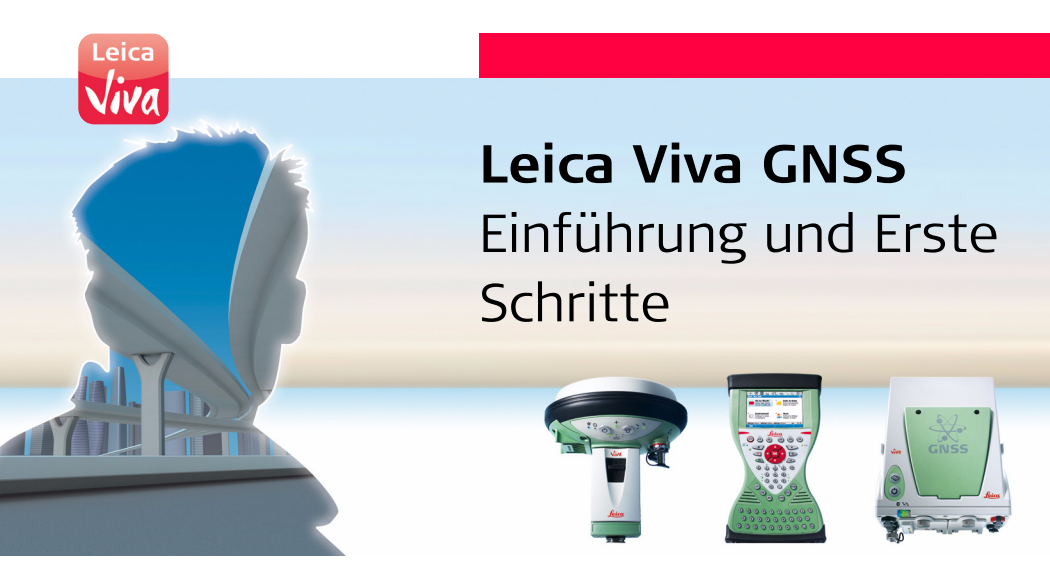

Version 1.0 Deutsch

- when it has to be **right** 

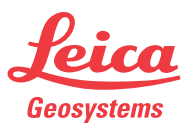

#### Viva GNSS, Einführung

## Einführung

| ()                                      | Zur sicheren Anwendung des Produkts beachten Sie bitte die detaillierten Sicher-<br>heitshinweise der Leica CS10/CS15 und der Leica GS10/CS15 Gebrauchsanweisung.                                                                                                    |               |  |
|-----------------------------------------|----------------------------------------------------------------------------------------------------|---------------|--|
| (B)                                     | Für detaillierte Beschreibungen aller Funktionen und Einstellungen des Produkts und der Applikationen, beachten Sie bitte das Leica Viva Series Technisches Referenzhandbuch.                                                                                                    |               |  |
| Zweck dieser<br>Gebrauchs-<br>anweisung | <ul> <li>Ser</li> <li>Dieses Handbuch "Einführung und Erste Schritte" ist als schnelle Referenz im F</li> <li>gedacht, so dass Sie sofort anfangen können mit Ihrer Leica Viva Series Ausrüg</li> <li>zu arbeiten. Die Bedienungsanleitung erklärt den Inhalt des Transportbehälters die verschiedenen Gerätekonfigurationsmöglichkeiten aufgebaut werden und w die wichtigsten Applikationen bedienen.</li> </ul> |               |  |
| Schnelle                                | Thema                                                                                                    | Siehe Kapitel |  |
| Referenzen zu<br>bestimmten             | Was ist im Transportbehälter?                                                                                                    | Kapitel 1.1   |  |
| Themen                                  | Wie werden die Komponenten aufgebaut?                                                                                                    | Kapitel 1.2   |  |
|                                         | Was ist nach dem Einschalten der erste Dialog?                                                                                                    | Kapitel 2.1   |  |
|                                         | Wie komme ich ins Hauptmenü?                                                                                                    | Kapitel 2.1   |  |
|                                         | Wie wird die Software grundlegend bedient und wie navigiere ich in den Dialogen?                                                                                                    | Kapitel 2.2   |  |

| Thema                                   | Siehe Kapitel |
|-----------------------------------------|---------------|
| Was sind Assistenten (Wizards)?         | Kapitel 2.2   |
| Wie lege ich Jobs und Codelisten an?    | Kapitel 3     |
| Wie werden die Applikationen verwendet? | Kapitel 4     |

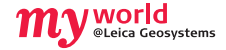

myWorld@Leica Geosystems (https://myworld.leica-geosystems.com) bietet eine breite Palette an Serviceangeboten, Informationen und Trainingsmaterial an. Mit einem direkten Zugriff auf myWorld ist es möglich, wann immer Sie wünschen alle wichtigen Serviceangebote zu nutzen, 24 Stunden am Tag, 7 Tage die Woche. Dies steigert Ihre Effizienz und hält Sie über die letzten Informationen zu Ihren Instrumenten von Leica Geosystems auf dem Laufenden.

| Serviceangebote | Beschreibung                                                                                                    |
|-----------------|----------------------------------------------------------------------------------------------------|
| myProducts      | Hier können Sie alle Ihre Leica Geosystems Produkte ganz<br>einfach eintragen, detaillierte Informationen über Ihre<br>Produkte erfassen und zusätzliche Optionen oder Supportver-<br>träge (Customer Care Pakete = CCPs) abschliessen. Weiterhin<br>können Sie Ihre Produkte mit der neuesten Software aktuali-<br>sieren und Ihre Dokumentationen auf dem neuesten Stand<br>halten. |

| Serviceangebote | Beschreibung                                                                                                    |
|-----------------|----------------------------------------------------------------------------------------------------|
| myService       | Sie können sich die Serviceangebote für Ihre Produkte im<br>Leica Geosystems Servicecenter und die detaillierten Informa-<br>tionen über die für Ihre Produkte ausgeführten Arbeiten<br>anschauen. Zusätzlich können Sie sich den aktuellen<br>Servicestatus Ihrer Produkte im Leica Geosystems Service-<br>center und das erwartete Serviceende anschauen. |
| mySupport       | Neue Supportanfragen für Ihre Produkte können erstellt<br>werden. Diese werden von Ihrem lokalen Leica Geosystems<br>Support-Team beantwortet. Sie können sich die vollständige<br>Historie Ihres Supportfalls und detaillierte Informationen für<br>jede Anfrage anschauen, falls Sie auf frühere Supportfälle<br>verweisen wollen.                        |
| myTraining      | Sie können Ihr Produktwissen mit den Leica Geosystems Trai-<br>nings verbessern. Weiterhin können sie sich das neuste<br>Online-Trainingsmaterial Ihrer Produkte anschauen oder<br>herunterladen. Halten Sie sich über Ihr Produkt auf dem<br>Laufenden und registrieren Sie sich für Seminare oder Kurse<br>in Ihrem Land.                                 |

## Inhaltsverzeichnis

Inhalt

| Kapitel |     | Seite    |                                                   |    |
|---------|-----|----------|---------------------------------------------------|----|
| 1       | Aus | rüstung  |                                                   | 7  |
|         | 1.1 | Inhalt d | es Transportbehälters                             | 7  |
|         | 1.2 | Aufstell | ung als Post-Processing Basisstation              | 11 |
|         | 1.3 | Aufstell | ung als Echtzeit Basisstation                     | 16 |
|         | 1.4 | Aufstell | ung als Echtzeit Rover                            | 23 |
|         | 1.5 | Verwen   | dung des Rucksacks                                | 31 |
|         | 1.6 | Befestig | gen des CS Feld-Controllers am Halter und Lotstab | 34 |
| 2       | Sma | artWorx  | /iva und Bedienungskonzept                        | 38 |
|         | 2.1 | SmartW   | /orx Viva                                         | 38 |
|         |     | 2.1.1    | Anzeige                                           | 40 |
|         |     | 2.1.2    | Symbole                                           | 43 |
|         |     | 2.1.3    | Hauptmenü                                         | 47 |
|         | 2.2 | Bedienu  | ingskonzept                                       | 50 |
|         | 2.3 | Webser   | ver                                               | 54 |
|         |     | 2.3.1    | Home                                              | 54 |
|         |     | 2.3.2    | Symbole                                           | 56 |
|         |     | 2.3.3    | Vermessung - Wake-Up                              | 57 |
|         |     |          |                                                   |    |

| Viva GNSS, Inhaltsverzeichnis |                                              | 6  |
|-------------------------------|----------------------------------------------|----|
|                               | 2.3.4 Aktueller Status                       | 58 |
|                               | 2.3.5 Instrument                             | 59 |
|                               | 2.3.6 Allgemein                              | 60 |
|                               | 3 Jobs & Daten                               | 61 |
|                               | 3.1 Erstellen eines neuen Jobs               | 61 |
|                               | 3.2 Erstellen einer Codeliste                | 63 |
|                               | 3.3 Importieren von ASCII Daten in einen Job | 68 |
|                               | 4 Applikationen                              | 72 |
|                               | 4.1 Messen                                   | 73 |
|                               | 4.2 Absteckung                               | 76 |
|                               | 4.3 Bezugslinie (Schnurgerüst)               | 81 |
|                               | Anhang A Arbeiten mit Speichermedien         | 84 |
|                               | A.1 Formatierung eines Speichermediums       | 84 |
|                               | A.2 Verzeichnisstruktur des Speichermediums  | 86 |
|                               | Anhang B Systemdateien installieren          | 88 |
|                               | Anhang C Leica Geo Office                    | 90 |

# 1Ausrüstung1.1Inhalt des Transportbehälters

Behälter für GS10 Empfänger und mitgeliefertes Zubehör Teil 1/2

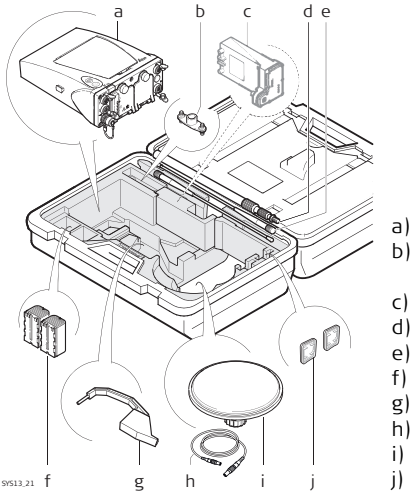

- ) GS10 Empfänger
- Einzel-/Doppelarm f
  ür die Antennen des Modems
- c) GFU Telefon-/Funkmodem
- d) Antennen der Modems
- e) Teleskopstab GAD32
- f) Interne Batterien GEB221
- g) Höhenmessbügel
- h) Kabel
- ) Antenne mit GAD31 Adapter
- j) SD Speicher-Karten

Behälter für GS10 Empfänger und mitgeliefertes Zubehör Teil 2/2

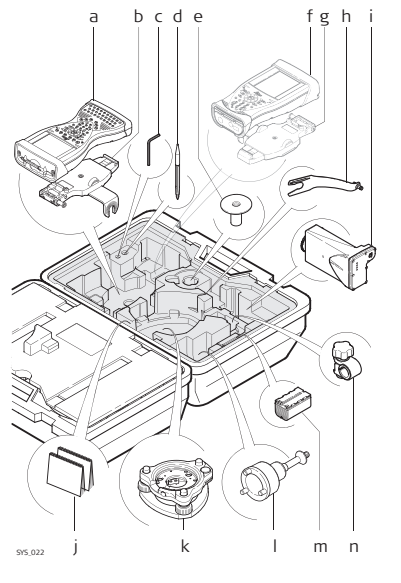

- a) CS15 Feld-Controller
- b) Halter GHT62 für den CS Feld-Controller am Lotstock
- c) Inbusschlüssel
- d) Stift für Touchscreen
- e) Sockel für den Teleskopstab GHT36
- f) CS10 Feld-Controller
- g) Halter GHT62 für den CS Feld-Controller am Lotstock
- h) 15 cm Antennenarm GAD33
- i) GFU Telefon-/Funkmodem
- j) Handbuch & DVD
- k) Dreifuß
- I) Antennenträger GRT247
- m) Interne Batterie GEB211/GEB212
- n) Klemme für Lotstab GHT63

#### Behälter für GS15 Empfänger und mitgeliefertes Zubehör Teil 1/2

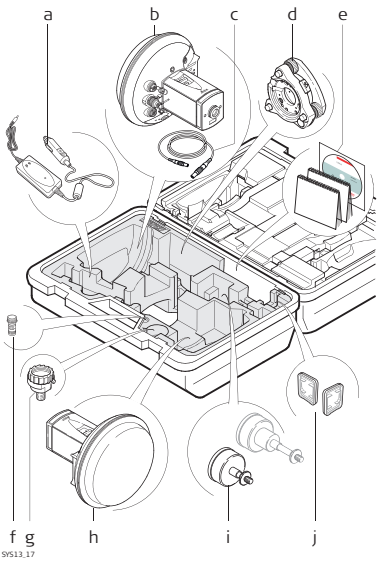

- a) Autoadapter GDC221
- b) GS15 Empfänger
- c) Kabel
- d) Dreifuß
- e) Handbücher und DVD
- f) TNC QN-Antennen-Adapter
- g) Antennenadapter GAD31
- h) GS15 Empfänger
- i) Antennenträger GRT247
- j) SD Speicher-Karten

#### Behälter für GS15 Empfänger und mitgeliefertes Zubehör Teil 2/2

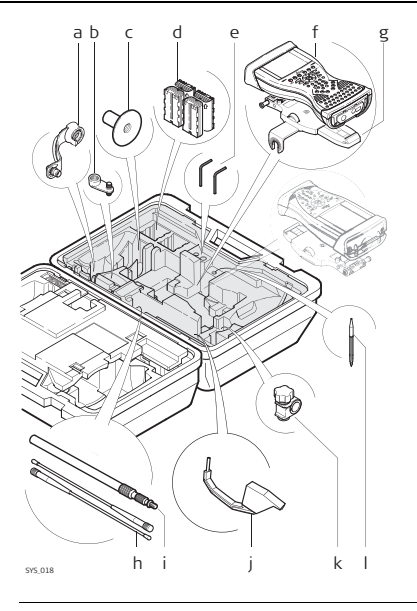

- a) Antennenarm GAD108
- b) 3 cm Antennenarm GAD34
- c) Sockel für den Teleskopstab GHT36
- d) Interne Batterien GEB211/GEB212
- e) Inbusschlüssel
- f) CS Feld-Controller
- g) Halter GHT62 für den CS Feld-Controller am Lotstock
- h) Antennen der Modems
- h) Antennen der Modems
- i) Teleskopstab GAD32
- j) Höhenmessbügel
- k) Klemme für Lotstab GHT63
- I) Stift für Touchscreen

| 1.2          | Aufstellung als Post-Processing Basisstation                                                                                                    |  |  |  |
|--------------|----------------------------------------------------------------------------------------------------|--|--|--|
| Anwendung    | Die im folgenden beschriebene Aufstellung der Ausrüstung gilt für statische Anwen-<br>dungen auf einem Stativ.                                                                                                    |  |  |  |
| Beschreibung | Das Instrument kann vor Gebrauch mit dem CS Feld-Controller konfiguriert werden.<br>Der Feld-Controller kann dann bei der Aufstellung weggelassen werden.                                                                                                    |  |  |  |
| (F           | <ul> <li>Die GNSS Antenne/der GS15 Empfänger wird direkt aufgeschraubt. Alternativ kann die Ausrüstung mit einem Adapter auf einen WILD-Zapfen gesteckt werden.</li> <li>Bei Verwendung eines Adapters und Trägers überprüfen Sie, ob die GNSS Antenne und der Adapter vollständig und korrekt auf der Steckverbindung des Trägers sitzen. Ein fehlerhaftes Anbringen der GNSS Antenne hat einen direkten Einfluss auf die Messergebnisse.</li> <li>GNSS Antennen sind AS05 oder AS10. Bei Verwendung einer AR25/AT504GG kann sich der Ablauf geringfügig ändern.</li> </ul> |  |  |  |
| (F)          | Wenn das Instrument bei hohen Außentemperaturen im Behälter gelassen wird, sollte<br>der Deckel geöffnet bleiben. Hinweise für Betriebs- und Lagertemperaturen finden<br>Sie in der GS10/GS15 Gebrauchsanweisung.                                                                                                    |  |  |  |

Ì

Verwenden Sie eine externe Batterie, wie die GEB171, um den Betrieb für einen vollen Tag sicherzustellen.

#### Aufstellung der Ausrüstung - GS10

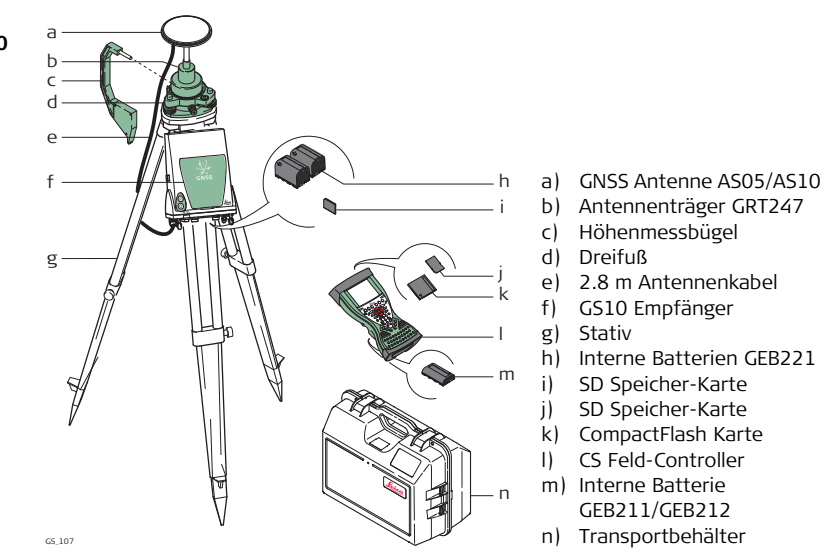

#### Aufstellung der Ausrüstung - GS15

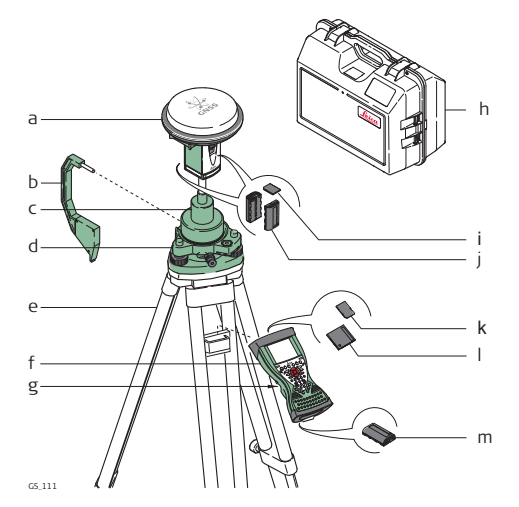

- a) GS15 Empfänger
- b) Höhenmessbügel
- c) Antennenträger GRT247
- d) Dreifuß
- e) Stativ
- f) CS Feld-Controller
- g) Handriemen
- h) Transportbehälter
- i) SD Speicher-Karte
- j) Interne Batterien GEB211/GEB212
- k) SD Speicher-Karte
- I) CompactFlash Karte
- m) Interne Batterie GEB211/GEB212

Aufstellung der Ausrüstung Schritt-für-Schritt

| Schritt | Beschreibung                                                                                                    |                                                                                                    |  |
|---------|----------------------------------------------------------------------------------------------------|----------------------------------------------------------------------------------------------------|--|
| 1.      | Stellen Sie das Stativ auf.                                                                                          |                                                                                                    |  |
| 2.      | Befestigen Sie den Dreifuß auf dem S                                                                                 | Stativ und horizontieren Sie ihn.                                                                         |  |
| 3.      | Überprüfen Sie, ob der Dreifuß über                                                                                  | dem Bodenpunkt ist.                                                                                       |  |
| 4.      | Stecken Sie den Träger in den Dreiful                                                                                | ß und arretieren Sie ihn.                                                                                 |  |
|         | GS10                                                                                                    | GS15                                                                                                    |  |
| 5.      | Schrauben Sie die GNSS Antenne auf den Träger.                                                                       | Setzen Sie die SD Karte und die<br>Batterien in das GS15 Instrument ein.                                  |  |
| 6.      | Überprüfen Sie nochmals die Hori-<br>zontierung des Dreifußes.                                                       | Drücken Sie die ON/OFF Taste am<br>GS15 für mindestens 2 s, um das<br>GS15 Instrument einzuschalten.      |  |
| 7.      | Setzen Sie die Batterien in das<br>Instrument ein.                                                                   | Schrauben Sie das GS15 Instrument auf den Träger.                                                         |  |
| 8.      | Setzen Sie die SD Karte in das Instru-<br>ment ein.                                                                  | Überprüfen Sie nochmals die Hori-<br>zontierung des Dreifußes.                                            |  |
| 9.      | Verbinden Sie das Instrument und<br>die GNSS Antenne mit Hilfe des<br>Antennenkabels am Port ANT des<br>Instruments. | Setzen Sie die SD Karte oder die<br>CompactFlash Karte und die Batterie<br>in den CS Feld-Controller ein. |  |

| Schritt | Beschreibung                                                                                                    |                                                                                                    |  |
|---------|----------------------------------------------------------------------------------------------------|----------------------------------------------------------------------------------------------------|--|
| 10.     | Verbinden Sie den CS Feld-Controller mit dem Instrument.                                                                                                    |                                                                                                    |  |
| 11.     | Hängen Sie das Instrument mit Hilfe<br>des Hakens, der sich an der Rück-<br>seite befindet, an ein Stativbein<br>oder legen Sie ihn in den Transport-<br>behälter. | Hängen Sie den CS Feld-Controller<br>mit Hilfe des Hakens, der sich am<br>Handriemen befindet, an ein Stativ-<br>bein. Siehe die CS10/CS15<br>Gebrauchsanweisung. |  |
| 12.     | Stecken Sie den Höhenmessbügel in den Träger.                                                                                                    |                                                                                                    |  |
| 13.     | Messen Sie die Antennenhöhe mit Hilfe des Höhenmessbügels.                                                                                                    |                                                                                                    |  |
| 14.     | Drücken Sie die ON/OFF Taste am Instrument für mindestens 2 s, um das Instrument einzuschalten.                                                                    |                                                                                                    |  |

| 1.3          | Aufstellung als Echtzeit Basisstation                                                                                                    |  |  |
|--------------|----------------------------------------------------------------------------------------------------|--|--|
| Anwendung    | Die im folgenden beschriebene Aufstellung der Ausrüstung gilt für Echtzeit Basis-<br>stationen für normale Funkreichweite. Gleichzeitig können Rohdaten für das Post-<br>Processing aufgezeichnet werden.                                                                                                    |  |  |
| Beschreibung | Der GS10 Empfänger wird an ein Stativbein gehängt. Es wird mit der GNSS Antenne<br>und der Funkantenne verbunden. Die Funkantenne wird an den Antennenarm ange-<br>bracht, der an der GNSS Antenne befestigt wird. Das GS10/GS15 Instrument kann vor<br>Gebrauch mit dem CS Feld-Controller konfiguriert werden. Der Feld-Controller kann<br>dann bei der Aufstellung weggelassen werden.<br>Das GS10 Instrument kann als DGPS Basisstation, falls es mit der DGPS Option ausge-<br>rüstet ist, und als Echtzeit Basisstation verwendet werden.<br>Zwischen dem GS15 Instrument und dem CS Feld-Controller wird eine Bluetooth-<br>Verbindung herzestellt |  |  |
|              | Die GNSS Antenne/das GS15 Instrument wird direkt aufgeschraubt. Alternativ<br>kann die Ausrüstung mit einem Adapter auf einen WILD-Zapfen gesteckt werden.                                                                                                    |  |  |

• Bei Verwendung eines Adapters und Trägers überprüfen Sie, ob die GNSS Antenne und der Adapter vollständig und korrekt auf der Steckverbindung des Trägers sitzen. Ein fehlerhaftes Anbringen der GNSS Antenne hat einen direkten Einfluss auf die Messergebnisse.

- Die Anleitung gilt für die Verwendung eines Standard Funkmodems. Mobiltelefone können auch verwendet werden, dann kann sich die Aufstellung geringfügig ändern.
- GNSS Antennen sind AS05 oder AS10. Bei Verwendung einer AR25/AT504GG kann sich der Ablauf geringfügig ändern.

Wenn das Instrument bei hohen Außentemperaturen im Behälter gelassen wird, sollte der Deckel geöffnet bleiben. Hinweise für Betriebs- und Lagertemperaturen finden Sie in der GS10/GS15 Gebrauchsanweisung.

Verwenden Sie eine externe Batterie, wie die GEB171, um den Betrieb für einen vollen Tag sicherzustellen.

Ì

, B

#### Aufstellung der Ausrüstung - GS10

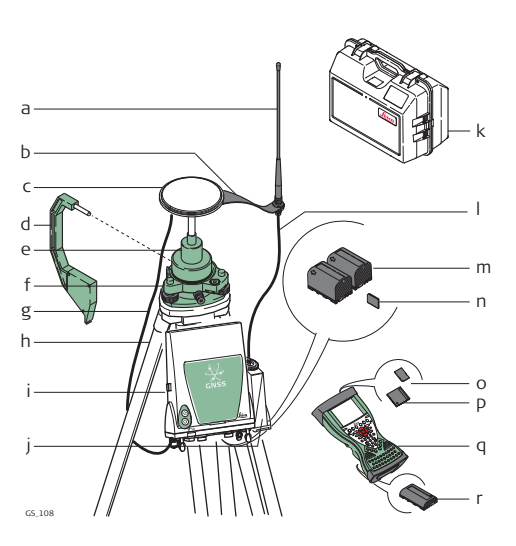

- a) Funkantenne
- b) 15 cm Antennenarm GAD33
- c) GNSS Antenne AS05/AS10
- d) Höhenmessbügel
- e) Antennenträger GRT247
- f) Dreifuß
- g) 1.2 m Antennenkabel (Instrument/GNSS Antenne)
- h) Stativ
- i) GS10 Empfänger
- j) Telefon-/Funkmodem
- k) Transportbehälter
- 1.2 m Antennenkabel (Funkmodem - Antenne)
- m) Interne Batterien GEB221
- n) SD Speicher-Karte
- o) SD Speicher-Karte
- p) CompactFlash Karte
- q) CS Feld-Controller
- r) Interne Batterie GEB211/GEB212

#### Aufstellung der Ausrüstung - GS15

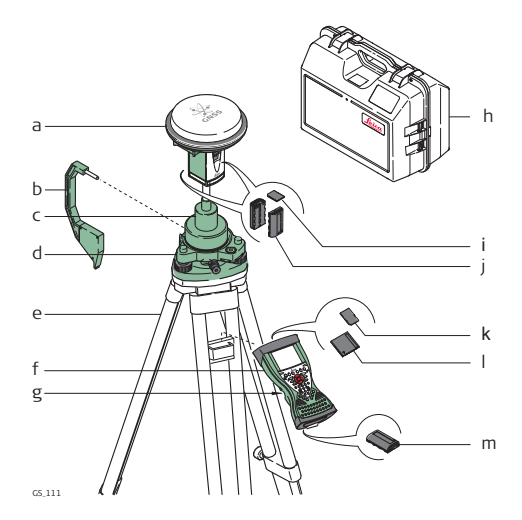

- a) GS15 Empfänger mit integriertem Funkmodem
- b) Höhenmessbügel
- c) Antennenträger GRT247
- d) Dreifuß
- e) Stativ
- f) CS Feld-Controller
- g) Handriemen
- h) Transportbehälter
- i) SD Speicher-Karte
- j) Interne Batterien GEB211/GEB212
- k) SD Speicher-Karte
- I) CompactFlash Karte
- m) Interne Batterie
  - GEB211/GEB212

Aufstellung der Ausrüstung Schritt-für-Schritt

| Schritt | Beschreibung                                                                                                    |                                                                                                    |  |
|---------|----------------------------------------------------------------------------------------------------|----------------------------------------------------------------------------------------------------|--|
| 1.      | Stellen Sie das Stativ auf.                                                                                          |                                                                                                    |  |
| 2.      | Befestigen Sie den Dreifuß auf dem S                                                                                 | Stativ und horizontieren Sie ihn.                                                                    |  |
| 3.      | Überprüfen Sie, ob der Dreifuß über                                                                                  | dem Bodenpunkt ist.                                                                                  |  |
| 4.      | Stecken Sie den Träger in den Dreifu                                                                                 | ß und arretieren Sie ihn.                                                                            |  |
|         | GS10                                                                                                    | GS15                                                                                                 |  |
| 5.      | Schrauben Sie die GNSS Antenne auf den Träger.                                                                       | Setzen Sie die SD Karte und die<br>Batterien in das GS15 Instrument ein.                             |  |
| 6.      | Überprüfen Sie nochmals die Hori-<br>zontierung des Dreifußes.                                                       | Drücken Sie die ON/OFF Taste am<br>GS15 für mindestens 2 s, um das<br>GS15 Instrument einzuschalten. |  |
| 7.      | Setzen Sie die SD Karte und die<br>Batterien in das Instrument ein.                                                  | Schrauben Sie das GS15 Instrument auf den Träger.                                                    |  |
| 8.      | Verbinden Sie das Instrument und<br>die GNSS Antenne mit Hilfe des<br>Antennenkabels am Port ANT des<br>Instruments. | Überprüfen Sie nochmals die Hori-<br>zontierung des Dreifußes.                                       |  |

| Schritt | Beschreibung                                                                                                    |                                                                                                    |  |  |
|---------|----------------------------------------------------------------------------------------------------|----------------------------------------------------------------------------------------------------|--|--|
| 9.      | Verbinden Sie den CS Feld-Controller<br>mit dem Instrument.                                                                                                    | Setzen Sie die SD Karte oder die<br>CompactFlash Karte und die Batterie<br>in den CS Feld-Controller ein.                                                         |  |  |
| 10.     | Hängen Sie das Instrument mit Hilfe<br>des Hakens, der sich an der Rück-<br>seite befindet, an ein Stativbein<br>oder legen Sie ihn in den Transport-<br>behälter. | Verbinden Sie den CS Feld-Controller<br>mit dem Instrument.                                                                                                    |  |  |
| 11.     | Stecken Sie den Höhenmessbügel in<br>den Träger.                                                                                                    | Hängen Sie den CS Feld-Controller<br>mit Hilfe des Hakens, der sich am<br>Handriemen befindet, an ein Stativ-<br>bein. Siehe die CS10/CS15<br>Gebrauchsanweisung. |  |  |
| 12.     | Messen Sie die Antennenhöhe mit<br>Hilfe des Höhenmessbügels.                                                                                                    | Stecken Sie den Höhenmessbügel in den Träger.                                                                                                    |  |  |
| 13.     | Befestigen Sie den Funkanten-<br>nenarm an der GNSS Antenne.                                                                                                    | Messen Sie die Antennenhöhe mit<br>Hilfe des Höhenmessbügels.                                                                                                    |  |  |
| 14.     | Schrauben Sie die Funkantenne auf den Antennenarm.                                                                                                    | Drücken Sie die ON/OFF Taste am<br>Instrument für mindestens 2 s, um<br>das Instrument einzuschalten.                                                             |  |  |

| Schritt | Beschreibung                                                                                          |   |
|---------|----------------------------------------------------------------------------------------------------|---|
| 15.     | Befestigen Sie das Funkmodem an<br>Port P2 oder P3 des Instruments.                                   | - |
| 16.     | Verbinden Sie die Funkantenne über<br>das zweite 1.2 m Antennenkabel mit<br>dem Funkmodem.            | - |
| 17.     | Drücken Sie die ON/OFF Taste am<br>Instrument für mindestens 2 s, um<br>das Instrument einzuschalten. | - |

# 1.4 Aufstellung als Echtzeit Rover

#### Anwendung Die im folgenden beschriebene Aufstellung der Ausrüstung gilt für einen Echtzeit-Rover mit länger andauernden Feldmessungen.

BeschreibungDas Funkmodem wird zusammen mit dem GS10 Empfänger im Rucksack transpor-<br/>tiert. Die GNSS Antenne und der CS Feld-Controller werden mit dem Instrument und<br/>die Funkantenne wird mit dem Funkmodem verbunden. Die Kabel zwischen Rucksack<br/>und Lotstab können getrennt werden, wenn ein Hindernis, z.B. ein Zaun, umgangen<br/>werden muss.

Der CS Feld-Controller wird mit dem GHT62 Halter am Lotstock befestigt. Zwischen dem GS15 Empfänger und dem CS Feld-Controller wird eine Bluetooth-Verbindung hergestellt.

- Die GNSS Antenne/das GS15 Instrument wird direkt aufgeschraubt. Alternativ kann die Ausr
  üstung mit einem Adapter auf einen WILD-Zapfen gesteckt werden.
- Wenn Sie einen Lotstock mit Steckverbindung verwenden, überprüfen Sie, ob die GNSS Antenne/das GS15 Instrument und der Schraub-Steckadapter korrekt auf die Steckverbindung geschoben wurden, bevor Sie den Verschlussring anziehen. Ein fehlerhaftes Anbringen der GNSS Antenne/des GS15 Instruments hat einen direkten Einfluss auf die Messergebnisse.
- Es werden Lotstöcke aus Aluminium verwendet. Sie können durch Lotstöcke aus Fiberkarbon ersetzt werden. Dadurch ändert sich nichts an dieser Anleitung.

Ŕ

- Die Anleitung gilt für die Verwendung eines Standard Funkmodems. Mobiltelefone können auch verwendet werden, dann kann sich die Aufstellung geringfügig ändern.
- GNSS Antennen sind die AS05 oder die AS10. Bei Verwendung einer AR25/AT504GG kann sich der Ablauf geringfügig ändern.

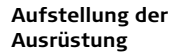

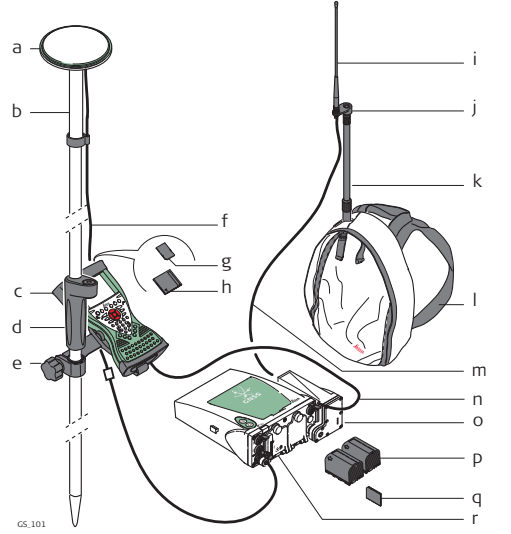

- a) GNSS Antenne AS05/AS10
- b) Lotstock
- c) CS Feld-Controller
- d) Griff für den Lotstock
- e) Halter GHT62
- f) Antennenkabel
- g) SD Speicher-Karte
- h) CompactFlash Karte
- i) Funkantenne
- j) 3 cm Antennenarm GAD34
- k) Teleskopstab
- I) Rucksack
- m) 1.2 m Antennenkabel
   (Funkmodemgehäuse -Funkantenne)
- n) 1.8 m CS zu GS10 Kabel
- o) Telefon-/Funkmodem
- p) Interne Batterien GEB221
- q) SD Speicher-Karte
- r) GS10 Empfänger

#### Aufstellung der Ausrüstung

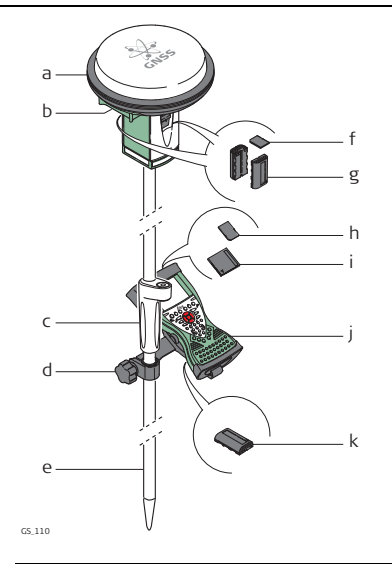

- a) GS15 Empfänger
- b) Integriertes Funkmodem
- c) Griff für den Lotstock
- d) Halter GHT62
- e) Lotstock
- f) SD Speicher-Karte
- g) Interne Batterien GEB211/GEB212
- h) SD Speicher-Karte
- i) CompactFlash Karte
- j) CS Feld-Controller
- k) Interne Batterie GEB211/GEB212

# Aufstellung der<br/>AusrüstungSchriSchritt-für-Schritt1.

| Schritt | Beschreibung                                                                                                    |
|---------|----------------------------------------------------------------------------------------------------|
| 1.      | Befestigen Sie den GHT62 Halter am Lotstock. Siehe "1.6 Befestigen des CS Feld-Controllers am Halter und Lotstab".                                        |
| 2.      | Setzen Sie die SD Karte oder die CompactFlash Karte und die Batterie in den CS Feld-Controller ein.                                                       |
| 3.      | Stecken Sie den CS Feld-Controller in den Halter und verriegeln Sie den Feld-Controller, indem Sie den Arretierstift in die gesicherte Position schieben. |
| 4.      | Drücken Sie die ON/OFF Taste auf dem CS Feld-Controller, um ihn einzu-<br>schalten.                                                                       |
|         | Fahren Sie mit Schritt 5. für GS10 und mit Schritt 24. für GS15 fort.                                                                                     |
| 5.      | Schrauben Sie die GNSS Antenne auf den Lotstock.                                                                                                    |
| 6.      | Setzen Sie die SD Karte und die Batterien in den Empfänger ein.                                                                                           |
| 7.      | Befestigen Sie das Funkmodem an Port P2 oder P3 des Instruments.                                                                                          |
| 8.      | Legen Sie das Instrument so in den Rucksack, dass die Oberseite nach außen und die Schnittstellen nach oben weisen.                                       |
| 9.      | Ziehen Sie den Riemen um den Empfänger fest.                                                                                                    |
|         |                                                                                                    |

| Schritt | Beschreibung                                                                                                    |
|---------|----------------------------------------------------------------------------------------------------|
| 10.     | Schieben Sie den Teleskopstab durch den Schlitz oben am Rucksack. Prüfen Sie, dass er in der Manschette im Rucksack sitzt und schieben Sie ihn bis zum Boden hinunter. |
| 11.     | Stellen Sie die Höhe des Teleskopstabs passend ein.                                                                                                    |
| 12.     | Schrauben Sie den Funkantennenarm auf den Teleskopstab.                                                                                                    |
| 13.     | Verbinden Sie das erste 1.2 m Antennenkabel mit der Funkantenne.                                                                                                    |
| 14.     | Führen Sie das Kabel durch die Öffnung oben im Rucksack und hinunter unter dem Empfänger durch.                                                                        |
| 15.     | Verbinden Sie das erste 1.2 m Antennenkabel mit dem Funkmodem.                                                                                                    |
| 16.     | Verbinden Sie das 1.6 m Antennenkabel mit dem Port ANT des Empfängers.                                                                                                 |
| 17.     | Führen Sie das 1.6 m Antennenkabel durch die Gummischlaufen und unten durch eine Öffnung an der Unterseite der Rucksackklappe. Siehe "Kabelpositionen im Rucksack".    |
| 18.     | Ziehen Sie das Kabel so weit wie benötigt aus dem Rucksack und straffen<br>Sie die Gummischlaufe.                                                                      |
| 19.     | Verbinden Sie das eine Ende des zweiten 1.2 m Antennenkabels mit dem<br>losen Ende des 1.6 m Antennenkabels und das andere Ende mit der GNSS<br>Antenne.               |

| Schritt | Beschreibung                                                                                                    |
|---------|----------------------------------------------------------------------------------------------------|
| 20.     | Verbinden Sie das 1.8 m, CS zu GS Kabel mit dem CS Feld-Controller.                                                                                                    |
| 21.     | Führen Sie das 1.8 m, CS zu GS Kabel durch eine Öffnung an der Unterseite der Rucksackklappe und hinauf durch eine Kabelführung. Siehe "Kabelpo-<br>sitionen im Rucksack". |
| 22.     | Stecken Sie es in den Port P1 des Instruments.                                                                                                    |
| 23.     | Drücken Sie zum Einschalten die ON/OFF Taste auf dem Instrument.                                                                                                    |
|         | GS15                                                                                                    |
| 24.     | Setzen Sie die SD Karte und die Batterien in den GS15 Empfänger ein.                                                                                                    |
| 25.     | Drücken Sie zum Einschalten die ON/OFF Taste auf dem GS15.                                                                                                    |
| 26.     | Schrauben Sie den GS15 Empfänger auf den Lotstock.                                                                                                    |
| 27.     | Zwischen dem CS Feld-Controller und der GS15 Antenne wird eine<br>Bluetooth-Verbindung hergestellt.                                                                        |

#### Kabelpositionen im Rucksack

ŝ

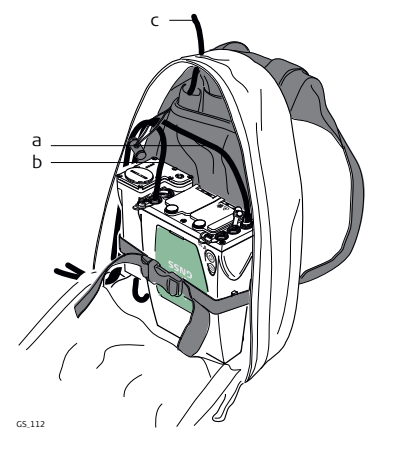

- a) 1.6 m Antennenkabel
- b) 1.8 m Kabel, um den CS Feld-Controller und das GS Instrument zu verbinden
- c) 1.2 m Antennenkabel, um das Funkmodem und die Funkantenne zu verbinden

Für eine Anle

Für eine Anleitung zur Verwendung des Rucksacks siehe "1.5 Verwendung des Rucksacks".

## 1.5 Verwendung des Rucksacks

#### Anwendung

Antennenstab-

riemen

Der Rucksack wird für folgende Applikationen verwendet:

- Kinematisch mit Post-Processing, Lotstock und Rucksack
- Echtzeit-Rover, Lotstock und Rucksack

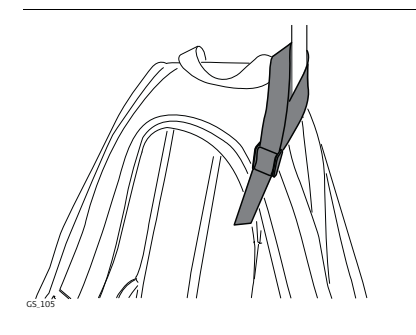

Die Antenne sollte so fest und aufrecht wie möglich befestigt werden.

Führen Sie den Riemen um den Stab herum und ziehen Sie die Lasche fest, wie im Diagramm dargestellt.

#### Viva GNSS. Ausrüstung

#### Hüftgurt

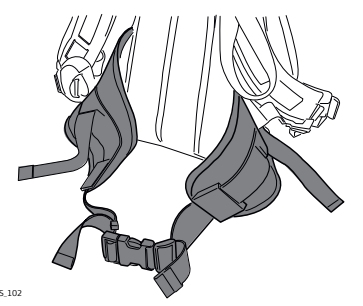

Der Hüftgurt

- verlagert die Gewichtslast von den Schultern auf die Hüfte, wenn er richtig angepasst ist.
- umfasst einen Klettverschluss. • durch den die Kabel geführt werden können.

GS 102

GS 103

#### Innere Netztasche

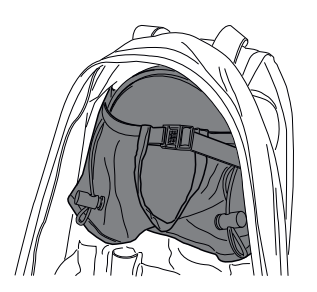

Die innere Netztasche wurde entwickelt für

- das Tragen der AS05/AS10 Antenne, ٠ wenn diese nicht verwendet wird.
- das Aufbewahren aufgerollter ٠ Kabel.
- das Tragen eines Nicht-Standard-• Funkmodems.
- das Tragen von Ersatzbatterien.
- das Tragen von Sandwiches.

#### Verwendung bei hohen Temperaturen

Bei hohen Temperaturen ist eine gute Luftzufuhr zum Empfänger zu gewährleisten. Deshalb kann der Rucksack während der Messung halb oder vollständig geöffnet bleiben.

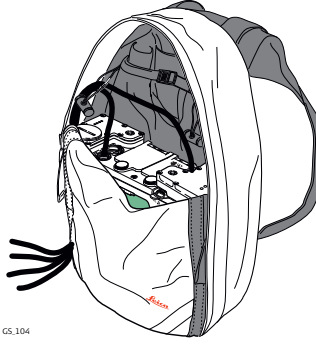

Um den Rucksack halb zu öffnen:

- 1) Öffnen Sie die Reißverschlüsse halb.
- 2) Stecken Sie die Klappe nach innen.
- 3) Befestigen Sie diese mit dem Klett- 3) verschluss.

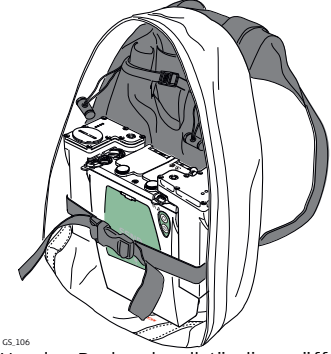

Um den Rucksack vollständig zu öffnen:

- 1) Öffnen Sie die Reißverschlüsse vollständig.
- 2) Befestigen Sie diese mit dem Klettverschluss.
  - Stecken Sie die Klappe unter den Empfänger.

#### Viva GNSS, Ausrüstung

### 1.6

### Befestigen des CS Feld-Controllers am Halter und Lotstab

#### Bestandteile des GHT62 Halter

Der GHT62 Halter besteht aus einer Anzahl von Elementen, wie im Diagramm dargestellt.

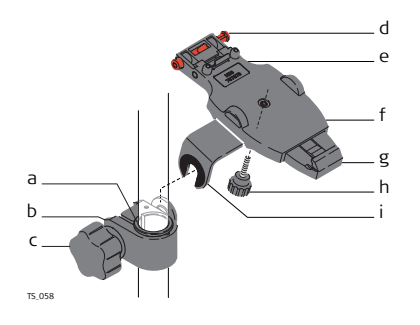

#### GHT63 Klemme

- a) Kunststoffschelle
- b) Lotstabklemme
- c) Klemmschraube

#### GHT62 Halterplatte

- d) Arretierstift
- e) Obere Klemme
- f) Trägerplatte (ausziehbar)
- g) Untere Klemme
- h) Anzugsschraube
- i) Befestigungsarm

Befestigung des CS Feld-Controllers und der GHT62 Halterplatte am Lotstab Schrittfür-Schritt

| Schritt | Beschreibung                                                                                                |
|---------|----------------------------------------------------------------------------------------------------|
|         | Wenn Sie den CS15 Feld-Controller verwenden, ziehen Sie zuerst die<br>Trägerplatte aus.                     |
|         | Wenn Sie einen Aluminium-Lotstab verwenden, setzen Sie die Kunststoff-<br>schelle in die Lotstabklemme ein. |

| Schritt | Beschreibung                                                                                                    |
|---------|----------------------------------------------------------------------------------------------------|
| 1.      | Führen Sie den Lotstab in die Lotstabklemme ein.                                                                                                    |
| 2.      | Befestigen Sie den Halter mit dem Klemmbolzen an der Klemme.                                                                                                    |
| 3.      | Stellen Sie den Winkel und die Höhe des Halters am Lotstab in eine bequeme Position.                                                                                                    |
| 4.      | Ziehen Sie den Klemmbolzen an der Klemme fest.                                                                                                    |
| 5.      | Bevor Sie den CS Feld-Controller<br>auf der Trägerplatte befestigen,<br>stellen Sie sicher, dass der Arre-<br>tierstift entriegelt ist. Schieben<br>Sie den Arretierstift nach links,<br>um ihn zu entriegeln. |
| 6.      | Halten Sie den CS Feld-Controller über den Halter und schieben Sie das untere Ende des CS Feld-Controllers in die Trägerplatte.                                                                                |

| Schritt | Beschreibung                                                                                                    |
|---------|----------------------------------------------------------------------------------------------------|
| 7.      | Drücken Sie mit leichtem Druck nach unten (zu<br>Ihnen) und schieben Sie dann das obere Ende des<br>CS Feld-Controllers in den Halter bis er hörbar<br>einrastet. Die Führungen an der Trägerplatte unter-<br>stützen Sie dabei. |
| 8.      | Nach Befestigung des CS Feld-<br>Controllers auf der Trägerplatte,<br>verriegeln Sie den Arretierstift.<br>Schieben Sie dazu den Arretier-<br>stift nach rechts.                                                                 |
| Entfernung des CS<br>Feld-Controllers | Schritt | Beschreibung                                                                                                    |  |
|---------------------------------------|---------|----------------------------------------------------------------------------------------------------|--|
| vom Lotstab                           | 1.      | Entriegeln Sie den Arretierstift, in dem Sie ihn nach links schieben.                                                  |  |
| Schritt-für-Schritt                   | 2.      | Greifen Sie mit der Hand oben über den CS Feld-Controller, bis Sie die<br>Leiste auf der Rückseite des Halters spüren. |  |
|                                       | 3.      | Drücken Sie mit dem Handballen auf das obere Ende des CS Feld-Control-<br>lers in Richtung der Leiste (nach unten).    |  |
|                                       | 4.      | Heben Sie in dieser Position den CS Feld-<br>Controller oben an und nehmen Sie ihn aus<br>dem Halter.                  |  |

# SmartWorx Viva und Bedienungskonzept

2.1 SmartWorx Viva

## Tastatur CS15

2

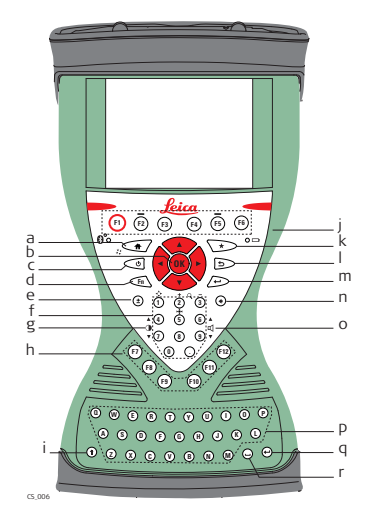

- a) Home
- b) Pfeiltasten, OK
- c) ON/OFF
- d) **Fn**
- e) ± Taste
- f) Numerische Tasten
- g) Helligkeit
- h) Funktionstasten F7 F12
- i) CAPS Lock
- j) Funktionstasten F1-F6
- k) Favoriten-/\*-Taste
- l) ESC
- m) ENTER, Eingabe
- n) Rücktaste
- o) Lautstärke
- p) Alphanumerische Tasten
- q) ENTER, Eingabe
- r) Leertaste

## SmartWorx Viva starten

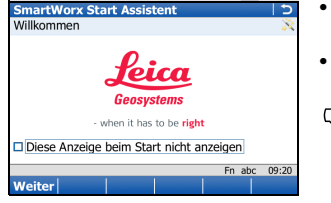

- Schalten Sie den CS Feld-Controller ein und starten Sie SmartWorx Viva.
- Schalten Sie Ihren GS GNSS-Empfänger oder die Totalstation (TPS) ein.
- Für Informationen über Assistenten (Wizards), siehe "Assistenten".

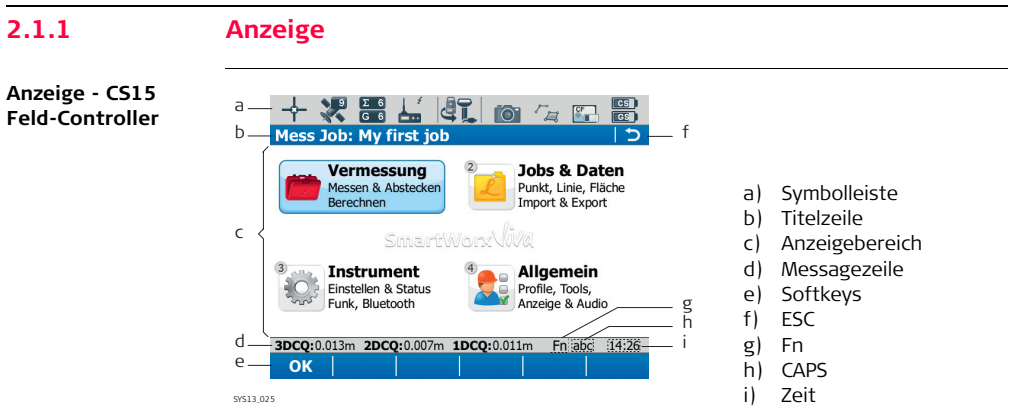

Elemente

| Element        | Beschreibung                              |  |
|----------------|-------------------------------------------|--|
| Zeit           | Die aktuelle Uhrzeit wird angezeigt.      |  |
| Titel          | Der Dialogtitel wird angezeigt.           |  |
| Anzeigebereich | Der Arbeitsbereich der Anzeige.           |  |
| Messagezeile   | Messages werden für 10 Sek. eingeblendet. |  |

| Element      | Beschreibung                                                                                                    |  |
|--------------|----------------------------------------------------------------------------------------------------|--|
| Symbole      | Zeigen Statusinformationen des Instruments an. Siehe<br>"2.1.2 Symbole". Können über den Touchscreen bedient<br>werden.                                                                            |  |
| ESC          | Kann über den Touchscreen bedient werden. Gleiche Funk-<br>tionalität wie die ESC-Taste. Der letzte Vorgang wird rück-<br>gängig gemacht.                                                          |  |
| Eingabemodus | Der Großbuchstabenmodus (CAPS) ist aktiv. Der Großbuch-<br>stabenmodus wird durch drücken der CAPS Taste aktiviert<br>und deaktiviert.                                                             |  |
| Fn           | Wechselt zwischen erster und zweiter Ebene der Funk-<br>tionstasten.                                                                                                    |  |
| Softkeys     | Befehle werden über die Tasten F1-F6 ausgeführt (nur für<br>CS15 Feld-Controller). Die Befehle der Softkeys sind vom<br>Dialog abhängig. Sie können direkt über den Touchscreen<br>bedient werden. |  |

Gemeinsame Softkeys Die folgenden Softkeys werden in der Leica SmartWorx Viva Software von allen Applikationen verwendet.

| Softkey | Funktionstaste | Beschreibung                                                                                                    |  |
|---------|----------------|----------------------------------------------------------------------------------------------------|--|
| ок      | (F1)           | Wählt die markierte Option und fährt mit dem nach-<br>folgenden Dialog fort.                                      |  |
| Seite   | (F6)           | Wechselt auf eine andere Seite in diesem Dialog.                                                                  |  |
| Hilfe   | Fn (F1)        | Öffnet die Leica SmartWorx Viva Online Hilfe.                                                                     |  |
| Erster  | Fn (F2)        | Bewegt den Fokus zum obersten Eintrag der aktuell<br>angezeigten Liste.                                           |  |
| Letzter | Fn (F3)        | F3) Bewegt den Fokus zum untersten Eintrag der aktuel angezeigten Liste.                                          |  |
| Ende    | Fn (F6)        | Beendet die aktuelle Applikation und kehrt zu dem<br>Dialog zurück von dem aus die Applikation geöffnet<br>wurde. |  |

# 2.1.2 Symbole

Beschreibung Symbole informieren über den aktuellen Instrumentenstatus.

Die Symbole zeigen Informationen zu den Instrumentenfunktionen an. Angezeigte Symbole sind abhängig vom verwendeten Instrument und der aktuellen Instrumentenkonfiguration.

## Symbolleiste -GNSS Modus

Ì

SYS13\_023

- a) GNSS Positionsstatus
- b) Anzahl der sichtbaren Satelliten
- c) Anzahl der Satelliten, die zur aktuellen Positionsberechnung beitragen
- d) Echtzeitmodem und Echtzeitstatus, Internet Status
- e) Aktuelles Instrument

- f) Kamera
- g) Linie/Fläche/Autopunkte
- Speichermedium (SD Karte/Compact-Flash Karte/USB Stick/interner Speicher)
- i) Batteriestatus (Feld-Controller/ Empfänger)

Symbole

| Symbol                                                    | Beschreibung                                                                                                    |  |
|-----------------------------------------------------------|----------------------------------------------------------------------------------------------------|--|
| Positionsstatus                                           | Zeigt den Status der aktuellen Position an. Sobald dieses<br>Symbol sichtbar wird, kann der praktische Betrieb<br>beginnen.                                                                                                    |  |
| Anzahl der sichtbaren<br>Satelliten                       | Zeigt die Anzahl der theoretisch sichtbaren Satelliten ober-<br>halb der Elevationsmaske, entsprechend dem aktuellen<br>Almanach, an.                                                                                                    |  |
| Für die Positionsbe-<br>rechnung verwendete<br>Satelliten | <ul> <li>Zeigt die tatsächliche Anzahl der Satelliten an, die zur aktuellen Positionsberechnung beitragen.</li> <li>Die Anzahl dieser Satelliten kann sich von der Anzahl der sichtbaren Satelliten unterscheiden. Dies kann daran liegen, dass entweder Satelliten nicht beobachtet werden können oder die Beobachtungen zu diesen Satelliten zu gestört sind, um sie für die Positionsberechnung zu verwenden.</li> </ul> |  |
| Echtzeitmodem                                             | Anzeige des konfigurierten Echtzeitmodems.                                                                                                    |  |
|                                                           |                                                                                                    |  |

| Symbol               | Beschreibung                                                                                                    |  |
|----------------------|----------------------------------------------------------------------------------------------------|--|
| Echtzeitstatus       | Statusanzeige des konfigurierten Echtzeitmodems.                                                                                       |  |
| £ F =>))             |                                                                                                    |  |
| Aktuelles Instrument | Anzeige der aktuell konfigurierten und aktiven Instrumente.                                                                            |  |
|                      | Ist mehr als ein Instrument konfiguriert, wird das aktive<br>Instrument im Vordergrund des Symbols dargestellt.                        |  |
| 19. 410              |                                                                                                    |  |
| Kamera               | Die Auswahl des Symbols startet die Kamerafunktion.                                                                                    |  |
| <b>6</b>             |                                                                                                    |  |
| Daten Management     | Die Auswahl des Symbols öffnet die Daten Management                                                                                    |  |
| ra fora              | Seiten für <b>Punkte</b> , Linien oder Flächen. Wenn Linien oder<br>Flächen offen sind, wird ein o Zeichen im Symbol darge-<br>stellt. |  |
| Speicher             | Statusanzeige des internen Speichers oder des Speicher-                                                                                |  |
|                      | i mediums.                                                                                                    |  |

TPS spezifische Symbole

| Symbol                                          | Beschreibung                                                                                               |  |
|-------------------------------------------------|----------------------------------------------------------------------------------------------------|--|
| Batterie                                        | Anzeige von Status und Batterietyp (intern/extern/)                                                        |  |
|                                                 |                                                                                                    |  |
|                                                 |                                                                                                    |  |
| Symbol                                          | Beschreibung                                                                                               |  |
| Automatische Zieler-<br>fassung                 | Anzeige der aktuellen Einstellungen der automatischen<br>Zielerfassung oder PowerSearch.                   |  |
|                                                 |                                                                                                    |  |
| Prisma                                          | Anzeige des ausgewählten Prismas.                                                                          |  |
| 🚇 重 🛝                                           |                                                                                                    |  |
| Messmodus                                       | Anzeige des aktuellen Messmodus. Das Rotlaser Symbol                                                       |  |
|                                                 | erscheint, wenn der Rotlaser aktiv ist.                                                                    |  |
| Kompensatorstatus und<br>Fernrohrlage I oder II | Kompensator ausgeschaltet oder außerhalb des Messbe-<br>reiches, sonst Anzeige der aktuellen Fernrohrlage. |  |
| 🗳 🤔 🔲 🔟                                         |                                                                                                    |  |

#### 46

# 2.1.3 Hauptmenü

Hauptmenü

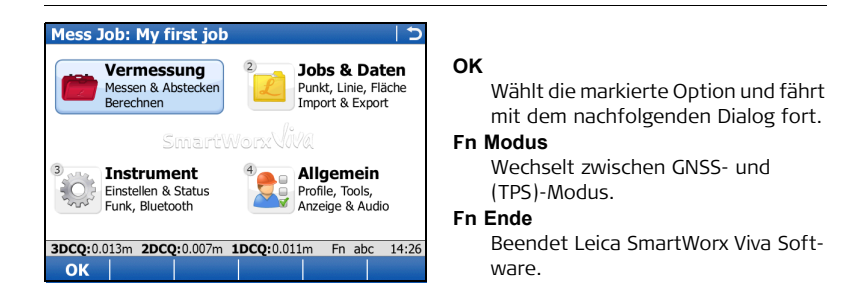

Hauptmenü Funktionen

| Hauptmenü<br>Funktionen | Beschreibung                                                                 |
|-------------------------|------------------------------------------------------------------------------|
| 1                       | <ul> <li>Vermessung</li> <li>Auswahl und Start einer Applikation.</li> </ul> |

| Hauptmenü<br>Funktionen | Beschreibung                                                                                                    |
|-------------------------|----------------------------------------------------------------------------------------------------|
| 2                       | <ul> <li>Jobs &amp; Daten</li> <li>Verwaltung von Jobs, Daten, Codelisten, GNSS Antennen,<br/>Prismen und Koordinatensystemen.</li> <li>Datenexport eines Instrumentenjobs in eine Datei auf dem<br/>Speichermedium in einem benutzerdefiniertem ASCII<br/>Format oder als DXF Datei.</li> <li>Datenimport einer ASCII, GSI oder DXF Datei auf dem Spei-<br/>chermedium in einen Instrumetenjob.</li> <li>Punkte zwischen Jobs kopieren.</li> </ul> |
| 3                       | <ul> <li>Instrument</li> <li>Zugriff auf alle Mess-, Instrumenten-, und Schnittstellen-<br/>Konfigurationsparameter.</li> </ul>                                                                                                    |

| Hauptmenü<br>Funktionen | Beschreibung                                                                                                    |
|-------------------------|----------------------------------------------------------------------------------------------------|
| 4                       | <ul> <li>Allgemein</li> <li>Formatierung des Speichermediums.</li> <li>Installation von instrumetenbezogenen Dateien, z.B. Firmware, Sprachen und Lizenzschlüssel.</li> <li>Datenübertragung zwischen dem Speichermedium und einem einfachen, standard FTP Server.</li> <li>Ansicht von Dateien auf dem Speichermedium oder im internen Speicher.</li> </ul> |

## 2.2 Bedienungskonzept

## Auswahl einer Menüoption

| <b>D</b> -     | De estrucitore at tribune                                                                                                    |                                                                                                    |  |  |
|----------------|----------------------------------------------------------------------------------------------------|----------------------------------------------------------------------------------------------------|--|--|
| Be             | schreibung                                                                                                    | Addiidung                                                                                                    |  |  |
| Zur<br>Mö<br>1 | Auswahl eines Menüeintrags gibt es drei<br>glichkeiten.<br>Über den Touchscreen. Eintrag mit dem<br>mitgelieferten Stift antippen.                                                                | Mess Job: My first job December Aligem<br>Vermessung: Jobs & Date: Instrument & Aligem<br>2 Daten ändern<br>3 Job editieren<br>4 Mess-Job wählen<br>5 Daten-Job wählen |  |  |
| 2              | Über die Pfeiltasten (auf und ab). Fokus auf<br>den entsprechenden Eintrag setzen. <b>OK</b><br>wählen, oder die <b>OK</b> oder die <b>ENTER</b> $\longrightarrow$<br>Taste drücken.              | 6 Daten importieren<br>7 Daten export & kopieren<br>3DCQ:0.017m ZDCQ:0.009m IDCQ:0.015m Fn abc 14:18<br>OK 14:18                                                       |  |  |
| 3              | Über die numerische Tastatur. Wählen Sie die<br>Nummer des gewünschten Menüeintrags.<br>Zum Beispiel, im Menü <b>Jobs &amp; Daten</b> die 1<br>drücken, um den Dialog <b>Neuer Job</b> zu öffnen. |                                                                                                    |  |  |

| Zugriff auf eine<br>Auswahlliste | Beschreibung                                                                                                    | Abbildung                 |
|----------------------------------|----------------------------------------------------------------------------------------------------|---------------------------|
|                                  | Ein Dreieck neben einem Feld deutet darauf hin,<br>dass mehr Optionen in einer Auswahlliste verfüg-<br>bar sind.                                                                         | Speicherort: CF Karte 🔽   |
|                                  | Ein Kästchen und ein Dreieck nebem einem Feld<br>deuten darauf hin, dass mehr Optionen und<br>Funktionalität in einem seperaten Dialog verfüg-<br>bar sind.                              | Codeliste: Customer1_v3 🖻 |
|                                  | Um auf die Liste oder den Dialog zuzugreifen,<br>tippen Sie das Symbol auf dem Touchscreen an<br>oder bewegen Sie den Fokus auf das Feld und<br>drücken dann die <b>ENTER</b> (=> Taste. |                           |

| Zugriff auf eine<br>Seite im Dialog | Beschreibung                                                                      | Abbildung                                                                                                    |
|-------------------------------------|-----------------------------------------------------------------------------------|----------------------------------------------------------------------------------------------------|
|                                     | Um auf eine weitere Seite im Dialog zuzugreifen,<br>entweder:                     | Neuer Job         Codeliste           Allgemein         Codeliste         Codeliste            Codeliste:         Customer1_v3 |
|                                     | <ul> <li>Das Register der gewünschten Seite<br/>antippen, oder</li> </ul>         |                                                                                                    |
|                                     | <ul> <li>Seite drücken, bis die gewünschte Seite<br/>dargestellt wird.</li> </ul> | 30CQ:0.019m 20CQ:0.010m 1DCQ:0.017m Fn abc 14:32<br>Speich Seite                                                               |

## Dialog ohne Veränderungen beenden

| Be        | schreibung                                                               | Abbildung                                                      |
|-----------|--------------------------------------------------------------------------|----------------------------------------------------------------|
| Un<br>rur | n einen Dialog zu beenden, ohne Verände-<br>ngen zu speichern, entweder: | Neuer Job<br>Allgemein Codeliste CAD-Dateien Koordinatensystei |
| •         | Das ESC Symbol antippen, oder                                            |                                                                |
| •         | Die <b>ESC</b> 🗩 Taste drücken.                                          |                                                                |

#### Assistenten

Die folgenden Assistenten vereinfachen Ihre tägliche Arbeit. Jeder Assistent führt Sie logisch durch die notwendigen Schritte, um die Aufgabe in einer sinnvollen Reihenfolge zu erledigen. Detaillierte Beschreibungen der Assistenten finden Sie im Leica Viva Series Technisches Referenzhandbuch.

| Assistent                  | Beschreibung                                                                                                    |
|----------------------------|----------------------------------------------------------------------------------------------------|
| SmartWorx Start Assistent  | Definiert das Verhalten des Instruments bei einem normalen Neustart.                                                                                                    |
| RTK Verbindungsassistent   | Einrichtung eines Echtzeit-Rovers.                                                                                                    |
| Mit Totalstation verbinden | Verbindung des CS Feld-Controller mit einem TPS<br>Instrument.                                                                                                    |
| Arbeitsprofil ändern       | Konfiguration der SmartWorx Viva Parameter und<br>Funktionen, so dass sie der gewünschten Arbeits-<br>methode entsprechen. Die Einstellungen werden<br>als Arbeitsprofil gespeichert. |

| 2.3          | Webserver                                                                                |                                                                                                    |
|--------------|------------------------------------------------------------------------------------------|----------------------------------------------------------------------------------------------------|
| Beschreibung | Der Web Server ist e<br>anzuzeigen und um e<br>in der GS Firmware in                     | in web-basiertes Tool, um den Status des GNSS Instruments<br>das Instrument zu konfigurieren. Die Web Server Applikation ist<br>ntegriert und kann nicht gelöscht werden.                            |
| Zugriff      | Der Webserver der G<br>Windows Betriebssys<br>oder Bluetooth mit c<br>GS10/GS15 Gebrauch | NSS Instrumente kann über den Webbrowser eines Gerätes mit<br>stem aufgerufen werden. Dieses Gerät muss zunächst über Kabel<br>dem GNSS Instrument verbunden werden. Siehe die Leica<br>hsanweisung. |
| 2.3.1        | Home                                                                                     |                                                                                                    |
| Beschreibung | Home Funktion                                                                            | Beschreibung                                                                                                    |
|              |                                                                                          | Vermessung     Auswahl und Start der Wake-up Applikation. Siehe     "2.3.3 Vermessung - Wake-Up".                                                                                                    |

| Home Funktion                            | Beschreibung                                                                                                    |
|------------------------------------------|----------------------------------------------------------------------------------------------------|
| <b>F</b>                                 | <ul> <li>Aktueller Status</li> <li>Anzeige von GNSS Informationen des GS und der<br/>Instrumenten Firmware. Siehe "2.3.4 Aktueller<br/>Status".</li> </ul> |
| S. S. S. S. S. S. S. S. S. S. S. S. S. S | <ul> <li>Instrument</li> <li>Konfigurationseinstellungen f ür den GS. Siehe<br/>"2.3.5 Instrument".</li> </ul>                                             |
|                                          | <ul> <li>Allgemein</li> <li>Laden und Aktivieren der Firmware, Lizenzcodes<br/>und Sprachen. Siehe "2.3.6 Allgemein".</li> </ul>                           |

#### 2.3.2 **Symbole** Symbolleiste c d b а ρ Pree 58% 8/16 30. 601 0/0 RTK A GPS 63 Connected 70% \$7513.029 **GNSS** Positionsstatus a) Anzahl der empfangenen und verfügbaren Satelliten für jedes Satellitensystem Ь) Echtzeitmodem und Echtzeitstatus c) Internet Status d) Speicherplatz (nur SD Karte) e)

f) Batteriezustand auf GS

## 2.3.3 Vermessung - Wake-Up

## Beschreibung

Wake-up Sessions sind statische Punktmessungen, für die das Instrument mit einer Startzeit und Messdauer oder Endzeit vorprogrammiert wird. Das Instrument schaltet sich zur konfigurierten Startzeit selbst ein und startet die Punktmessung. Nach der vorprogrammierten Messdauer wird die Punktmessung gestoppt und der Punkt gespeichert.

Im Menü Vermessung - Wake-Up können folgende Aktionen durchgeführt werden:

- Erstellen/Bearbeiten einer Wake-up Session.
- Aktivieren/Deaktivieren einer Wake-up Session.
- Löschen einer Wake-up Session.

Wenn das Instrument automatisch startet, muss ein Speichermedium eingesetzt sein. Falls das Speichermedium nicht eingesetzt, beschädigt, nicht formatiert oder voll ist, wird die Session nicht ausgeführt.

## 2.3.4 Aktueller Status

#### Beschreibung

Im Menü Aktueller Status können folgende Statuseigenschaften angezeigt werden:

- Satellitenempfang
  - Datum und Zeit der verschiedenen Almanachs auf dem Instrument
  - Sat, Elevation, Azimut, S/N1 und S/N2 und Zustand von jedem Satelliten
- Positionsstatus
  - Ortszeit, Positionsalter, HDOP, VDOP, GDOP, PDOP, Lage-Qualität und Höhen-Qualität (nur verfügbar, wenn eine berechnete Position verfügbar ist)
- Batterie/Speicher/Rohdaten Aufzeichnungsstatus
  - Prozentsatz der verbleibenden Kapazität der internen und/oder externen Batterie (falls angeschlossen)
  - Gesamte/freie Speicher für Datenspeicherung auf der SD Karte
  - Informationen über die Rohdatenaufzeichnung
- Instrumentenstatus
  - Instrument und Firmware (z.B. Seriennr.)
  - Version (z.B. Firmware Version der Onboard-Software)
  - Lizenzierung (z.B. Verfügbarkeit von zusätzlichen Hardware Optionen)

## 2.3.5 Instrument

## Beschreibung

Im Menü Instrument können folgende Aktionen durchgeführt werden:

- Setzen des Betriebsmodus (Basis oder Rover), Auswahl der Antenne
- Konfiguration von Rohdatenaufzeichnung und von Automatische Aufzeichnung von Punkten
- Konfiguration von Satelliten-Einstellungen
- Konfiguration von Koordinaten Transformation
- Definition der Zeiteinstellung

## 2.3.6 Allgemein

#### Beschreibung

Im Menü Allgemein können folgende Aktionen durchgeführt werden:

- Firmware Management
  - Laden von neuer Firmware auf das GS Instrument.
- Lizenzcode laden
  - Laden eines Lizenzcodes auf das Instrument oder Löschen eines Lizenzcodes vom Instrument. Ein Lizenzcode aktiviert auf dem Instrument geschützte Applikationen und Optionen oder verlängert einen Softwarewartungsvertrag um ein weiteres Jahr. Lizenzcode Dateien verwenden die Bezeichnung L\_123456.key, wobei 123456 die Serienummer des Instruments ist.
- Sprachverwaltung
  - Auswahl der Interface Sprache auf dem Webserver. Englisch ist immer als Standardsprache auf dem Webserver verfügbar und kann nicht gelöscht werden.

# 3 Jobs & Daten

## Erstellen eines neuen Jobs

Job erstellen Schritt-für-Schritt

3.1

Allgemeine Schritte zur Erstellung Ihres ersten Jobs in SmartWorx Viva.

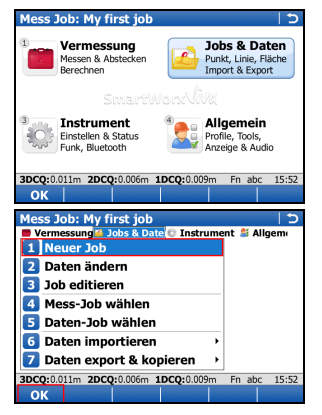

## Erstellung des ersten Jobs

• Aus dem **Hauptmenü** wählen Sie **Jobs & Daten** und drücken **OK**.

• Wählen Sie **Neuer Job** aus dem **Jobs & Daten** Menü und drücken **OK**.

| Neuer Job                                                                                                    | C                                                                                             |
|----------------------------------------------------------------------------------------------------|-----------------------------------------------------------------------------------------------|
| Allgemein (Codeliste (CA                                                                                                   | J-Dateien (Koordinatensystel 4                                                                |
| Name:                                                                                                    | My first job                                                                                  |
| Beschreibung:                                                                                                    |                                                                                               |
|                                                                                                    |                                                                                               |
| Autor:                                                                                                    | Leica Customer                                                                                |
| Speicherort:                                                                                                    | CF Karte 🔹                                                                                    |
| Mit System 1200                                                                                                    | verwenden                                                                                     |
| 2DCO-0 011 2DCO-0 006                                                                                                    |                                                                                               |
| Speich                                                                                                    | Soite                                                                                         |
| Speich                                                                                                    | Selle                                                                                         |
| Mess Job: My first j                                                                                                    | ob   つ                                                                                        |
| 1 Vermessung                                                                                                    | Jobs & Daten                                                                                  |
| Messen & Abstecke<br>Berechnen                                                                                             | en Punkt, Linie, Fläche<br>Import & Export                                                    |
| Messen & Abstecke<br>Berechnen                                                                                             | en Punkt, Linie, Fläche<br>Import & Export                                                    |
| Messen & Abstecke<br>Berechnen<br>Stmare<br>Instrument<br>Einstellen & Status<br>Funk, Bluetooth                           | Punkt, Linie, Fläche<br>Import & Export<br>Construction<br>Profile, Tools,<br>Arzeige & Audio |
| Messen & Abstecke<br>Berechnen<br>Sinnar<br>Instrument<br>Einstellen & Status<br>Funk, Bluetooth<br>3DCQ:0.011m 2DCQ:0.000 | en Punkt, Linie, Riäche<br>Import & Export                                                    |

- Jobname eingeben.
- Seite wechselt zwischen den Seiten, um die richtige Codeliste, CAD-Dateien, Koordinatensystem, Massstab und Mittel zu setzen.
- **Speich** speichert den Job.
- Sie haben Ihren ersten Job erstellt, der als aktueller Mess-Job gesetzt wird. Sie werden automatisch zum **Hauptmenü** zurückgeführt und sind bereit für den nächsten Arbeitsschritt.

# 3.2 Erstellen einer Codeliste

## Codeliste erstellen Schritt-für-Schritt

Allgemeine Schritte zur Erstellung Ihrer ersten Codeliste in SmartWorx Viva.

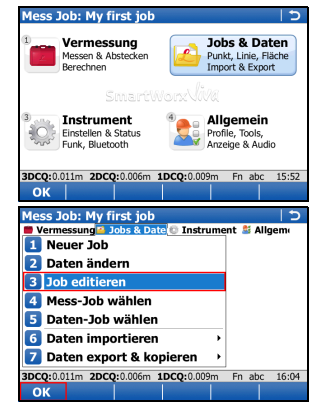

## Erstellung der ersten Codeliste

• Aus dem **Hauptmenü** wählen Sie **Jobs & Daten** und drücken **OK**.

• Wählen Sie Job ändern aus dem Jobs & Daten Menü und drücken OK.

| Job ändern: My first job ⊃<br>Allgemein Codeliste (ZAD-Datelen Koordinatensystel ◀)►<br>Codeliste: <a href="https://ckein(e)&gt; #"></a>                                                                                                    | • | Seite drücken, um auf die Seite Codeliste zu<br>wechseln.<br>Die Auswahlliste antippen, um den Codelisten<br>Dialog zu öffnen.                              |
|----------------------------------------------------------------------------------------------------|---|----------------------------------------------------------------------------------------------------|
| 3DCQ:001im         2DCQ:000m         1DCQ:0009m         Fn         abc         16/04           Speich         Datem.         Seite         Datem.         5           Codelisten         5         Name         Datum         5           Name         Datum         5         5         5           Kein(e)>           5 | • | <b>Neu</b> drücken, um eine Codeliste zu erstellen.                                                                                                    |
| Hz: 308.5520g V: 100.0249g Fn abc 13:30<br>OK Neu Ändern   Lösch   Mehr  <br>Neue Codeliste   ⊃<br>Name: User Codelist<br>Beschreibung: My 1st codelist<br>Autor: User                                                                                                    | • | Geben Sie einen <b>Name</b> ein ( <b>Beschreibung</b> und<br><b>Autor</b> sind optional).<br><b>Codes</b> drücken, um den <b>Codes</b> Dialog zu<br>öffnen. |
| 3DCQ:0.011m         2DCQ:0.006m         1DCQ:0.009m         Fn         abc         16:28           Speich         Codes.                                                                                                    |   |                                                                                                    |

| Codes                                                                                    |                                            |                       | 15          |
|------------------------------------------------------------------------------------------|--------------------------------------------|-----------------------|-------------|
| Code                                                                                     | Codebeschr                                 | eibung                |             |
|                                                                                          |                                            |                       |             |
|                                                                                          |                                            |                       |             |
|                                                                                          |                                            |                       |             |
|                                                                                          |                                            |                       |             |
|                                                                                          |                                            |                       |             |
|                                                                                          |                                            |                       |             |
|                                                                                          |                                            |                       |             |
| 3DCQ:0.011m 2DCQ:0.0                                                                     | 06m 1DCQ:0.009m                            | Fn abc                | 16:40       |
| Weiter Neu                                                                               |                                            | Mehr 📗                |             |
| Neuer Code                                                                               |                                            |                       | 15          |
| Code:                                                                                    | EL                                         |                       |             |
|                                                                                          |                                            |                       |             |
| Beschreibung:                                                                            | Light Pole                                 |                       |             |
| Beschreibung:<br>Code Gruppe:                                                            | Light Pole<br>Electric                     | đ                     | ]           |
| Beschreibung:<br>Code Gruppe:<br>Typ:                                                    | Light Pole<br>Electric<br>Punkt            | ď<br>T                | ]<br>]<br>] |
| Beschreibung:<br>Code Gruppe:<br>Typ:<br>Autolinien:                                     | Light Pole<br>Electric<br>Punkt<br>Kein(e) | 13<br>•<br>•          |             |
| Beschreibung:<br>Code Gruppe:<br>Typ:<br>Autolinien:                                     | Light Pole<br>Electric<br>Punkt<br>Kein(e) | ت<br>•<br>•           |             |
| Beschreibung:<br>Code Gruppe:<br>Typ:<br>Autolinien:                                     | Light Pole<br>Electric<br>Punkt<br>Kein(e) | त<br>•<br>•           |             |
| Beschreibung:<br>Code Gruppe:<br>Typ:<br>Autolinien:<br>Diameter                         | Light Pole<br>Electric<br>Punkt<br>Kein(e) |                       | ]           |
| Beschreibung:<br>Code Gruppe:<br>Typ:<br>Autolinien:<br>Diameter<br>30CQ:0.011m 2DCQ:0.0 | Light Pole<br>Electric<br>Punkt<br>Kein(e) | T<br>T<br>T<br>Fn abc | 17:02       |

## **Erstellen eines Codes**

• Neu.. drücken, um einen Code zu erstellen.

- Geben Sie einen Code (EL) und eine Beschreibung (Light Pole) ein, wählen Sie die Code Gruppe\* (Electric), den Typ (Punkt) und die Autolinien (Kein(e)) und erstellen Sie ein Attribut (Diameter).
- **Speich** drücken, um den neuen Code zu speichern.

\* Die **Code Gruppe** muß erstellt werden, bevor sie ausgewählt werden kann.

| Codes                            | C                                                            | •   | Weiter drücken, um zum Dialog Neue Codeliste                  |
|----------------------------------|--------------------------------------------------------------|-----|---------------------------------------------------------------|
| Code                             | Codebeschreibung                                             |     | zurück zu kohron                                              |
| EL*                              | Light Pole                                                   |     |                                                               |
| 3DCQ:0.011m 2DCQ:(<br>Weiter Neu | 0.006m 1DCQ:0.009m Fn abc 17:24<br>Info  Lösch  Mehr  <br> つ | SD  | eichern der Codeliste                                         |
| Name:                            | User Codelist                                                |     | Spoich spoichart Ibra Cadalista, Sia wordan                   |
| Beschreibung:                    | My 1st codelist                                              |     |                                                               |
| Autor:                           | User                                                         |     | automatisch zum <b>Codelisten</b> Dialog zuruck               |
| 3DCO-0.011m 2DCO-0               | 1006m <b>1000</b> -0 009m En.abc 17:17                       |     | Serun t.                                                      |
| Speich                           | Codes                                                        |     |                                                               |
| Codelisten                       | 5                                                            | i • | Weiter drücken, um zum Dialog Job ändern:                     |
| Name                             | Datum                                                        |     | Seite Codeliste zurück zu kehren                              |
| <kein(e)></kein(e)>              | 21.09.00                                                     |     |                                                               |
|                                  | 31.00.03                                                     | •   | Speich speichert den Job und kehrt zum Haupt-<br>menü zurück. |
| 3DCQ:0.011m 2DCQ:0               | 0.006m 1DCQ:0.009m Fn abc 17:34                              |     |                                                               |

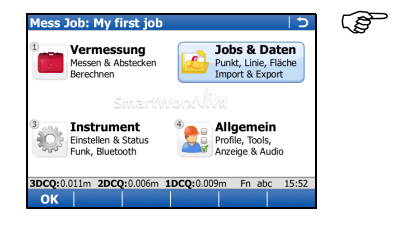

Sie haben Ihre erste Codeliste mit einem Code und einer Code Gruppe erstellt und an den aktuellen Mess-Job angehängt.

## Importieren von ASCII Daten in einen Job

Ziel

(B

3.3

Import von Punktobjekten in den Mess-Job mit Hilfe der Funktionalität **ASCII impor-**tieren.

Es muß mindestens eine ASCII Datei mit beliebiger Dateiendung im Verzeichnis \DATA des internen Speichers oder des externen Speichermediums gespeichert sein.

## ASCII importieren Schritt-für-Schritt

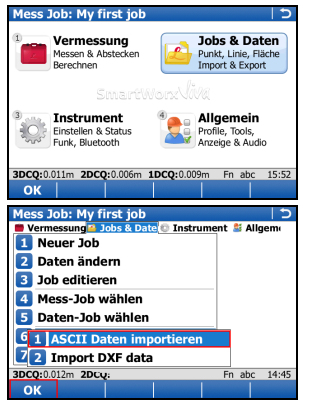

## Starten des ASCII Importer

• Vom Hauptmenü, wählen Sie Jobs & Daten.

 Im Menü Jobs & Daten, Daten importieren wählen, dann ASCII importieren um den Dialog ASCII-Daten importieren zu öffnen.

| ASCII Daten impo                     | rtieren 5                              |
|--------------------------------------|----------------------------------------|
| Von:                                 | CF Karte 🔹                             |
| Import:                              | ASCII Daten 🔹                          |
| Aus Datei:                           | Point objects.txt 🛛 🖻                  |
| In Job:                              | My first job 📑                         |
| Kopfzeilen:                          | Kein(e)                                |
| <b>3DCO:</b> 0.015m <b>3DCO:</b> 0.0 | 109m <b>1000</b> -0.013m En abr. 14-19 |
| OK Konf., Ze                         | igen                                   |
| Definiere ASCIL I                    | mort                                   |
| Trennzeichen:                        | Leerzeichen                            |
| Punkt-Nr Pos:                        | 1 •                                    |
| Ost Position:                        | 2 •                                    |
| Nord Position:                       | 3 •                                    |
| Höhe Position:                       | 4 •                                    |
| Code Position:                       | Kein(e) 🔹                              |
| Mehrfach Leer                        |                                        |
| 3DCO:0.018m 3DCO:0.0                 | 10m 10CO:0.015m En abc 14:20           |
| OK                                   | Stndrd                                 |
| ASCII Daten impo                     | rtieren う                              |
| Von:                                 | CF Karte                               |
| Import:                              | ASCII Daten 🔹                          |
| Aus Datei:                           | Point objects.txt                      |
| In Job:                              | My first job                           |
| Kopfzeilen:                          | Kein(e)                                |
|                                      |                                        |
|                                      |                                        |
| 3DCO:0.017m 2DCO:0.0                 | 10m 1DCO:0.014m Et abc 14:10           |
| SDEQ.0.01                            | 1000 anogrotor 111 abc 14.15           |

- Wählen Sie das Speichermedium, den Datentyp (ASCII Daten), die zu importierende Datei und den Mess-Job in den importiert werden soll und definieren Sie ob Kopfzeilen berücksichtig werden müssen.
- Öffnen Sie den Dialog Konfiguration (Konf..).

## Konfiguration des ASCII Importer

- Wählen Sie die Trennzeichen.
- Definieren Sie die Position für Punkt-Nr, Ost, Nord, Höhe und Code (falls zutreffend).
- Bestätigen Sie die Konfigurationseinstellungen und kehren zurück zum ASCII-Daten importieren Dialog (OK).
- Den Definiere Höhentyp Dialog öffnen (Fn Höhen..).

| Definiere I            | Höhe       | ntyp                    |            |          | 5        |
|------------------------|------------|-------------------------|------------|----------|----------|
| mportier               | <i>.</i> : | O                       | thometris  | sch      | •        |
| Ost:                   |            | No                      | ormal imp  | ort.     | •        |
|                        |            |                         |            |          |          |
|                        |            |                         |            |          |          |
|                        |            |                         |            |          |          |
|                        |            |                         |            |          |          |
|                        |            |                         |            |          |          |
| 3DCQ:0.021m            | 2DCC       | 2:0.012m 1              | LDCQ:0.017 | m Fna    | bc 14:20 |
| UK                     |            |                         |            |          | 1.0      |
| ASCII Dat              | en in      | portier                 | en         |          | <u> </u> |
| von:<br>Tennortu       |            |                         | · Karte    |          | -        |
|                        |            | A                       | SCII Date  | l de sta |          |
| Aus Datei:<br>In Joh:  |            | PO                      | first job  | .s.txt   | -        |
| kii 300.<br>Kanfaailaa |            |                         | y misc job |          | -        |
| Kopizelleli            |            | NC.                     | iii(e)     |          |          |
|                        |            |                         |            |          |          |
|                        |            |                         |            |          |          |
| 3DCQ:0.015m            | 2DCC       | 2:0.008m 1              | LDCQ:0.013 | m Fna    | bc 14:18 |
|                        | лп         | Zeigen                  |            |          | 1.0      |
| ASCII Dat              | en in      | portier                 | en         |          | <u> </u> |
| von: Info              | rmat       | ion                     |            |          |          |
| inpo i                 | Impo       | rt abgesc               | hlossen.   |          | 1        |
| nus L<br>In Iol        | 1000       | Punkte in               | nportiert. | ion      | 1        |
| Konfr                  | Wolle      | ensacze u<br>en Sie noc | h mehr Da  | iten     | ĥ        |
| KUP12                  | impo       | rtieren?                |            |          | J        |
|                        | Suppo      | ort ID: 107             | 70         |          |          |
|                        |            |                         |            |          |          |
| 3DCQ:0.016m            | 2DCC       | 2:0.009m 1              | DCQ:0.014  | m Fna    | bc 14:54 |
|                        |            |                         | NAIR       |          | 1 1 2    |

## Definition des Höhentyp und des Ost Import

- Definieren Sie wie Höhen (Orthometrisch oder Ellipsoidisch) und Ost-Koordinaten importiert werden sollen.
- Bestätigen Sie die Konfigurationseinstellungen und kehren zurück zum ASCII-Daten importieren Dialog (OK).

#### Import der ASCII Daten

• Import der ASCII Daten in den Mess-Job (**OK**).

 Nach Import der ASCII Daten in den Mess-Job, schließen Sie den den Import ab (Nein) und kehren zurück ins Hauptmenü oder importieren eine weitere ASCII Datei (Ja).

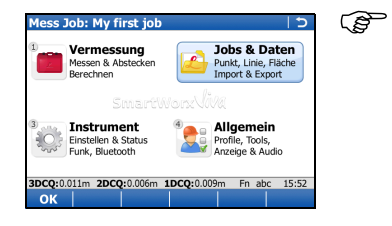

Sie haben den Import von ASCII Daten in den aktuellen Mess-Job abgeschlossen.

# Applikationen

Erste Schritte

4

|                            | Sie die A       | rbeitsmethode.                                 | 33  |
|----------------------------|-----------------|------------------------------------------------|-----|
| Arbeits                    | profil:         | Customer 1                                     |     |
| Beschre                    | eibung:         | Default                                        |     |
| Autor:                     |                 |                                                |     |
| 3DCQ:0.0                   | 17m <b>2DCC</b> | <b>2</b> :0.009m <b>1DCQ</b> :0.015m Fn abc 14 | :27 |
|                            |                 |                                                |     |
| Mess Jo                    | ob (CF-k        | (arte)                                         | Э   |
|                            |                 | Datum                                          |     |
| Name                       |                 |                                                |     |
| Name<br>Custome            | er 1            | 31.08.09                                       |     |
| Name<br>Custome<br>Default | er 1            | 31.08.09<br>15.07.09                           |     |
| Name<br>Custome<br>Default | er 1            | 31.08.09<br>15.07.09                           | .17 |

 Stellen Sie sicher, dass die richtige Arbeitsmethode (siehe Allgemein, Arbeitsprofil ändern) verwendet wird.

 Stellen Sie sicher, dass der richtige Mess-Job (siehe Jobs & Daten, Mess-Job wählen) verwendet wird.
### 4.1 Messen

Messung von Punktobjekten (Feuerlöscher, Straßenlaternen, etc.) mit manueller Codeauswahl.

### Punktmessung Schritt-für-Schritt

Ziel

| Mess Job: Custom     | er 1                         |          | 10    |
|----------------------|------------------------------|----------|-------|
| Vermessung 🍊 Jobs    | & Date 💿 Instrum             | ent 🛎 Al | lgem  |
| 1 Messen             |                              |          |       |
| 2 Stakeout           |                              |          |       |
| 3 Messen+            | •                            |          |       |
| 4 Abstecken+         | •                            |          |       |
| 5 COGO               | •                            |          |       |
| 6 Trassen            | •                            |          |       |
| 7 Starte Basisst     | ation                        |          |       |
| 3DCQ:0.019m 2DCQ:0.0 | 10m 1DCQ:0.016m              | Fn abc   | 14:29 |
| ОК                   | and the second second second |          |       |
| Messen: Custome      | r 1                          |          | 15    |
| Survey Code Karte    |                              |          |       |
| Punkt-Nr:            | Point0001                    |          |       |
| Punkt Code:          | <kein(e)></kein(e)>          | (        | 7     |
|                      |                              |          |       |
|                      |                              |          |       |
|                      |                              |          |       |
|                      | 0.000                        |          |       |
| 3D KQ:               | 0.022m                       |          |       |
| 3DCQ:0.022m 2DCQ:0.0 | 11m 1DCQ:0.019m              | Fn abc   | 14:31 |
| Messen bei Nr        | I                            | ndir     | Seite |

### Messen beginnen

Im Menü Vermessung Messen wählen, um Messen zu öffnen.

• Auf die Seite Code wechseln.

| Ode         Codebeschreibung           SP         Traffic Sign Pt           SB         Traffic Sign Pd           SB         Traffic Sign Pd           SP         Traffic Sign Pd           SP         Traffic Sign Pd           P*         Electric Pole           LP*         Stop Valve           V         Stop Valve           Stop Valve         Fraffic Sign Pd           BCDE [F6H1] [KLMNO]PQRST [UVWXY] 2.*?         Iessen: Customer 1           urwe/_Code [Karte]                                                                                                    | :31 |
|----------------------------------------------------------------------------------------------------|-----|
| SP         Traffic Sign Pt           SB         Traffic Sign Pd           SPT         Traffic Sign Post           L         Light Pole           P*         Electric Pole           LP*         Light Pole           UN*         Electric Pole           VV         Stop Valve           DCQ:002m         2DCQ:002m           BCDE         FGH1           Iessen: Customer 1         Intervent 1                                                                                                    | -   |
| SB         Traffic Sign Prd           SPT         Traffic Sign Prd           SPT         Traffic Sign Prd           P*         Electric Pole           LP*         Electric Pole           LP*         Stop Valve           Stop Valve         Fn abc         14           BCDE         FcHUNXY         2.*         2           Iessen:         Customer 1         I         I                                                                                                    | :31 |
| SPT         Traffic Sgn Post           *         Light Pole           P*         Electric Pole           LP*         Electric Pole           VIII (LICE)         Found           VIII (LICE)         Found           VIII (LICE)         Stop Valve           VC0:00:20m         2DC0:00.11m           ECDE         FGHJ           KLMNO         PQRST           UVWXY         Z*           Essen: Customer 1           urvey/ Code         Kate                                                                                                    | :31 |
| Link Pole P* Electric Pole P* Electric Pole UN* EL Stop Valve UN* EL Stop Valve Pr abc Color (Stop Valve Fn abc 14 BCDE] FGH11 [KLMK0] PQRST [UVWXY] Z+2 Iessen: Customer 1 UVWXY] Z+2                                                                                                    | :31 |
| P*         Electric Pole           LP*         Suche: Lickboad Dile           UN*         EL         Yound           VC0:0020m         ZDC0:0011m         IDC0:0020m         Fn abc         14           BCDE         FGHJ         KLMNO         PQRST         IUVWXY         Z*7           essen: Customer 1         urvey/ Code         Kate         Image: Code         Kate         Image: Code                                                                                                    | :31 |
| Linkbard Dife           T*         Suchei:           UNI*         EL           Such Zieler         Such Zieler           Ocq:0013m         ZDCq:0011m         ECG:0020m           BCDE         FGH10         KLMNO         PQRST           Uvwxy/ Code         Karte         I                                                                                                    | :31 |
| T* Stocke:<br>UN* EL Stoc Valve<br>Stoc Valve<br>Stoc Valve<br>Fn abc 14<br>BCDE  FGHIJ [KLMN0] PQRST [UVWXY] Z*2<br>urvey Code [Karte]                                                                                                    | :31 |
| UN* EL                                                                                                    | :31 |
| V*         Stop Valve         Stop Valve | :31 |
| DCQ:0.023m         2DCQ:0.011m         IDCQ:0.020m         Fn abc.         14           BCDE         FGHIJ         KLMNO         PQRST         UVWXY         Z * ?           Iessen:         Customer 1               urvey         Code         Karte                                                                                                    | :31 |
| BCDE   FGHIJ  KLMNO  PQRST  UVWXY  Z*?           Iessen: Customer 1           urvey           Code           Karte                                                                                                    |     |
| lessen: Customer 1                                                                                                    | '/  |
| urvey Code Karte                                                                                                    | Ð   |
|                                                                                                    |     |
| unkt-Nr: Point0001                                                                                                    |     |
|                                                                                                    |     |
| unkt Code: 🔣 🖸                                                                                                    |     |
| iameter:                                                                                                    |     |
|                                                                                                    |     |
| D KO: 0.021m                                                                                                    |     |
|                                                                                                    | -21 |
| essen bei Nr                                                                                                    | to  |
|                                                                                                    |     |
| ttributeingabe obligatorisch                                                                                                    | С   |
| ode: EL                                                                                                    |     |
| eschreibung: Light Pole                                                                                                    |     |
| iameter: 300                                                                                                    |     |
| eschreibung: Light Pole<br>iameter: 300                                                                                                    |     |

### Code auswählen

 Punkt Code markieren und den Code EL (f
ür Electric Light Pole) ausw
ählen. Um den Code EL auszuw
ählen, mit den Pfeiltasten zum Code navigieren oder die Buchstaben eingeben, um den Code 
über eine drop-down Liste zu suchen.

🜮 🛛 Sie müssen Großbuchstaben eingeben.

### Punktobjekt messen

• Wenn der Code ausgewählt wurde, **Messen** drücken, um den Punkt zu messen.

- Nach beenden der Messung erscheint der Dialog **Attributeingabe obligatorisch**, da das Attribut **Diameter** obligatorisch und zur Zeit noch leer ist.
- Geben Sie einen Umfang von 300 (mm) ein und drücken dann OK, um den Punkt zu speichern.

| Messen: Customer       | 1 I D                       | (B  |
|------------------------|-----------------------------|-----|
| Survey Code Karte      |                             | ريج |
| Punkt-Nr:              | Point0002                   | ~æ  |
| Punkt Code:            | EL a                        |     |
| Diameter:              |                             |     |
| :                      |                             |     |
| :                      |                             |     |
| 3D KQ:                 | 0.013m                      |     |
| 3DCQ:0.013m 2DCQ:0.007 | 7m 1DCQ:0.011m Fn abc 14:53 |     |
| Messen bei Nr          | Indir Seite                 |     |

Sie haben Ihren ersten Punkt gemessen. Nach der Punktspeicherung, werden der gespeicherte Code und Attributwert angezeigt.

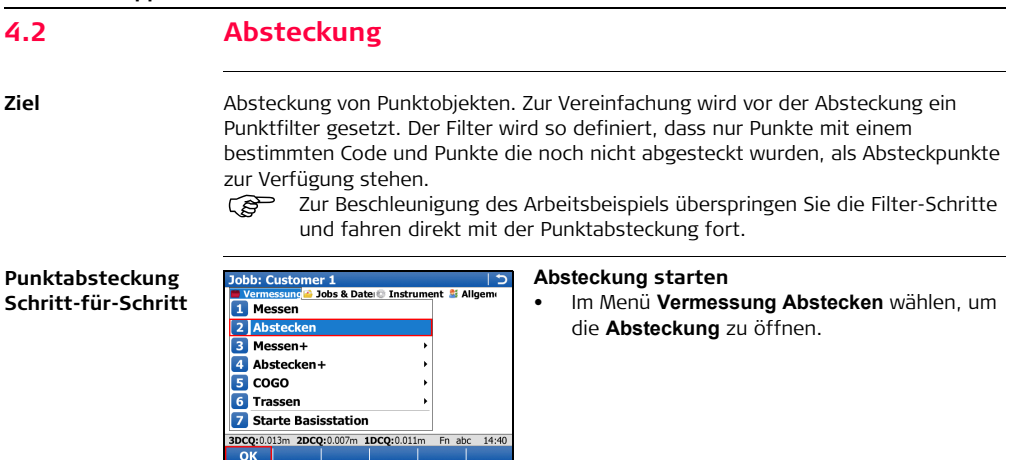

| Kontro        | ll Job wa   | ihlen      |            |                | 15      | Da |
|---------------|-------------|------------|------------|----------------|---------|----|
| Kontro        | ll Job:     | Cu         | ustomer 1  |                | 5       | •  |
|               |             |            |            |                |         |    |
|               |             |            |            |                |         | _  |
|               |             |            |            |                |         | •  |
|               |             |            |            |                |         |    |
|               |             |            |            |                |         |    |
| 2000-0.0      |             |            | DCO-0.01/  | . For all      |         |    |
| OK            | Jizm ZDCC   | :0.007m .  |            | m Fn ab        | c 14:51 |    |
| Ahster        | kuna        |            |            |                | 1       | AI |
| Abstecku      | ung Karte   | )          |            |                |         |    |
| Punkt-        | Nr:         |            |            |                | (R)     | •  |
| PointC        | 0001 🗖      |            |            |                |         |    |
| Aktuel        | le Höhe:    |            | 5          |                | 0.002   |    |
| 467.7         | 32m         |            | -          |                |         |    |
|               |             |            | 5          | >              | 0.002   |    |
| Antenn        | nenhöhe     |            |            |                |         |    |
| 2.000         |             | m 📃        |            |                | 0.004   |    |
| 3DCQ:0.0      | 14m 2DCC    | :0.008m :  | LDCQ:0.012 | m En ab        | c 14:17 |    |
| Hilfe         | Konfig      |            |            | and the second | Ende    |    |
| Konfig        | uration     |            | -          |                | 15      | •  |
| Allgemei      | n (Qualität | skontrolle | Höhen      | Grafik (Prot   | okoll   |    |
| Ande     Ande | ern der H   | öhe des    | s abzust   | eckende        | n       |    |
| Höhe          | enversat    | z für all  | e abzust   | eckende        | n       |    |
| Punk          | te          | un         | c astus    | cenenue        |         |    |
| Höhe          | enversat    | z: 0.      | 000        |                | m       |    |
|               |             |            |            |                |         |    |
|               |             |            |            |                |         |    |
| 3DCQ:0.0      | 18m 2DCC    | :0.009m :  | LDCQ:0.015 | im Fn ab       | c 14:27 |    |
| ок            |             |            |            |                | Seite   |    |

### Daten-Job wählen

- Auswahl des Jobs in dem sich die Absteckpunkte befinden.
- Weiter öffnet den Dialog Absteckung.

### Abstecken konfigurieren

 Fn Konfig drücken, um den Dialog Konfiguration zu öffnen.

- Konfigurieren Sie die folgenden Einstellungen:
  - Seiten Allgemein, Qualitätskontrolle und Protokoll: Alle Einstellungen bleiben unverändert.
  - Seite Höhen: Aktivieren Sie die Checkbox Höhenversatz für alle abzusteckenden Punkte und setzen Sie den Höhenversatz auf 0.000 m.

| Konfiguration       |           |         |        |           | 15      |
|---------------------|-----------|---------|--------|-----------|---------|
| Allgemein Qualitäts | kontrolle | Höhen   | Grafik | Proto     | okoll   |
| Orientierung:       | na        | ch Nord | len    |           | •       |
|                     |           |         |        |           | _       |
| Navigation:         | Zu        | /Von, L | nks/Ro | chts      | -       |
| Ab 0.5m Kreis       | mit Zie   | elpunk  | t anze | eigen     |         |
| Cinualtana 1a -     |           |         |        |           |         |
| schneller           | laner a   | in Pun  | KL, UE | sto       |         |
| 2000-0.017 2000-    | 0.000     | DCO-0.0 | 15     | Cara da a |         |
| OK ZDCQ:            | 0.009m 1  | DCQ:0.0 | 15m P  | n abo     | Seite   |
|                     |           |         |        |           |         |
| Absteckung          |           |         |        |           | 12      |
| Absteckung Karte    |           |         |        |           | (N      |
| Point0001           |           | -       |        |           | Vi.     |
| Aktuelle Höher      |           |         | ,      |           | 0.00    |
| 467.734m            |           | V       |        |           |         |
|                     |           |         |        |           | 0.00    |
| Antonnonhöhol       |           | ~       | -      |           |         |
| 2.000 n             | n 📃       |         |        |           | 0.00    |
| 3DCQ:0.016m 2DCQ:   | 0.009m 1  | DCQ:0.0 | 13m F  | Fn abo    | : 14:17 |
| Messen  bei Nr   :  | ±180°     |         | Me     | ss        | Seite   |
| Job:Customer 1      |           |         |        |           | •       |
| Punkte Karte        |           |         |        |           |         |
| Punkt               |           | Punkt C | ode    |           |         |
| Point0001           |           | EL      |        |           |         |
|                     |           |         |        |           |         |
|                     |           |         |        |           |         |
|                     |           |         |        |           |         |
|                     |           |         |        |           |         |
|                     |           |         |        |           |         |
|                     | 0.000     | DCO.0.0 | 12     | a he      | 14.20   |
| 3DCQ:0.015m 2DCQ:   | 0.008m 1  | DCQ:0.0 | 1200   | abu       | . 14.5  |

- Seite Grafik: Wählen Sie für Orientierung: Navi-Modus und für Navigation: Zu/Von, Lnks/Rchts.
- **OK** kehrt zurück zum Dialog **Absteckung**.

### Filter einrichten

- Tippen Sie rechts von der Punkt-Nr. das Kästchen mit dem Dreieck an, um den Daten Dialog zu öffnen. Alle Punkte des Daten-Jobs werden angezeigt.
- Fn Filter.. drücken, um den Dialog Sortieren & Filtern zu öffnen.

| Sortieren & Filtern    | 5                                  |
|------------------------|------------------------------------|
| Punkte                 |                                    |
| Sortieren:             | Pkt -Nr aufsteigend                |
| Sortieren.             | FRL-INI austeigenu                 |
| Filtern:               | Punkt Code 🔹                       |
|                        |                                    |
|                        |                                    |
|                        |                                    |
|                        |                                    |
|                        |                                    |
| 3DCQ:0.016m 2DCQ:0.009 | m 1DCQ:0.013m Fn abc 14:33         |
| OK                     | Codes Abstck                       |
| Punkt Code Filter      | G                                  |
| Code                   | Aktiv                              |
| TSP                    | NEIN                               |
| TSB                    | NEIN                               |
| TSPT                   | NEIN                               |
| EL                     | JA                                 |
| EP                     | NEIN                               |
| ELP                    | NEIN                               |
| EI                     | NEIN                               |
| SV                     | NEIN                               |
| 3DC0:0.018m 2DC0:0.010 | 0m 1DCO:0.015m Fn abc 14:41        |
| Weiter                 | Gruppe Verw Kein(e)                |
| Sortioron & Filtorn    | 5                                  |
| Dualda                 | 12                                 |
|                        |                                    |
| Sortieren:             | PktNr aufsteigend 🔹                |
| Filtern:               | Punkt Code                         |
|                        |                                    |
|                        |                                    |
|                        |                                    |
|                        |                                    |
|                        |                                    |
|                        |                                    |
| 3DCO:0.016m 2DCO:0.009 | m <b>1DCO:</b> 0.013m Fn abc 14:33 |

- Setzen Sie Filtern: Punkt Code.
- Codes.. drücken, um den Dialog Punkt Code Filter zu öffnen.

- Kein(e) setzt alle Codes auf NEIN.
- Code **EL** markieren und **Verwnd** drücken, um ihn zu aktivieren.
- OK kehrt zurück zum Dialog Sortieren & Filtern.
- Abstck öffnet den Dialog Absteckfilter.

| Absteckfilter | 1         |                       | 15           |
|---------------|-----------|-----------------------|--------------|
|               |           |                       |              |
| Anzeigen:     |           | Abzusteckend          | e Pkte 💌     |
|               |           |                       |              |
|               |           |                       |              |
|               |           |                       |              |
|               |           |                       |              |
|               |           |                       |              |
| 3DCQ:0.017m 2 | DCQ:0.010 | m 1DCQ:0.014m         | Fn abc 14:33 |
| UK            |           | Keset                 |              |
| Absteckung    |           |                       | 15           |
| Absteckung Ka | rte       |                       | (2)          |
| Point0001     | -         | -                     | (1)          |
| Aktuelle Höl  | ne:       |                       | 0.009        |
| 467.733m      |           | ×.                    |              |
|               |           |                       | 0.003        |
| Antennenhö    | he:       |                       |              |
| 2.000         | m         | $\square$             | 0.013        |
| 3DCQ:0.017m 2 | DCQ:0.009 | m <b>1DCQ:</b> 0.014m | Fn abc 14:17 |
| Messen bei l  | Nr ±18    | 0°   N                | less   Seite |
| Absteckung    |           |                       | 15           |
| Absteckung Ka | rtel      |                       |              |
| Punkt-Nr:     | -         | _                     | (P)          |
| Point0001     |           |                       | 0.005        |
| 467 741m      | ie:       | $\sim$                |              |
| 10717 12111   |           |                       | 0.004        |
| Antonnonhö    | hai       | -                     |              |
| 2.000         | m         | $\nabla$              | 0.004        |
| 3DCQ:0.015m 2 | DCQ:0.008 | m 1DCQ:0.012m         | Fn abc 14:36 |
| Stop          | ±18       | 0°                    | Seite        |

- Setzen Sie Anzeigen: Abzusteckende Pkte.
- Drei Mal **OK** drücken, um zum Dialog **Absteckung** zurück zu kehren.

#### Absteckung Ihres ersten Punktes

- Welcher Absteckpunkt ist Ihnen am nähesten? **bei Nr** wählt den nähesten Punkt.
- Navigieren Sie zu dem Punkt und drücken Sie Messen.
- Während der Punktmessung sind die Koordinatendifferenzen zwischen Absteckpunkt und gemessenem Punkt sichtbar.
- Nach der Punktspeicherung wird der nächste Absteckpunkt angezeigt.
- Sie haben Ihren ersten Punkt abgesteckt.

# 4.3 Bezugslinie (Schnurgerüst)

Ziel

Punktobjekte (Feuerlöscher, Straßenlaternen, etc.) in Bezug auf eine Referenzlinie messen oder abstecken.

Punkte in Bezug auf eine Linie messen Schritt-für-Schritt

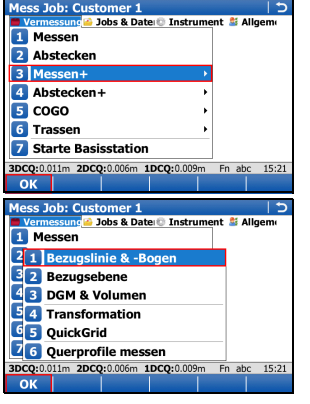

### Bezugslinie & -Bogen starten

- Im Menü Vermessung Messen+ wählen und das Messen+ Menü öffnen.
- Auf die Absteckung einer Bezugslinie kann auch über Vermessung / Abstecken+ / Auf eine Bezugslinie abstecken zugegriffen werden.
- Bezugslinie & -Bogen wählen und fortfahren (OK).

| Bezugslinie Start 5                                                                                                    | Bezugslinie Aufgabe definieren                                                                                                    |
|----------------------------------------------------------------------------------------------------|----------------------------------------------------------------------------------------------------|
| Bezugslinie Aufgabe:<br>Messen Sie Punkte relativ<br>zu einer definierten Linie,<br>während Sie fortlaufend<br>Ihre Postion relativ zu<br>dieser Linie betrachten.<br>3D00:0014m 2D00:0008m 1D00:0012m En abc 14:44                                                                                                    | • Bezugslinie Aufgabe: Messung zu Linie<br>setzen und fortfahren (OK).                                                                                                    |
| Kontroll Job wählen Startpunkt · · Kontroll Job wählen:<br>Customer 1 •                                                                                                    | <ul> <li>Daten-Job wählen</li> <li>Den Job wählen, in dem die Punkte zur Definition der Bezugslinie enthalten sind.</li> <li>OK öffnet den Dialog Bezugslinie.</li> </ul>                                            |
| 3DCQ:0014m         2DCQ:0008m         1DCQ:0011m         Fn         abc         1445           OK         Image: State of the state of the state of t | <ul> <li>Bezugslinie definieren</li> <li>Erstelle Linie mit: 2 Punkte setzten</li> <li>Einen Startpunkt wählen</li> <li>Einen Endpunkt wählen</li> <li>OK drücken, um den Dialog Punkte messen zu öffnen.</li> </ul> |

| Punkte messen                          | C                                               |
|----------------------------------------|-------------------------------------------------|
| Bezugslinie Karte                      |                                                 |
| Punkt-Nr:                              | Point0003                                       |
| Antennenhöhe:                          | 2.000 m                                         |
| ∆Quer:                                 | -0.010m =                                       |
| ΔLängs:                                | 0.007m                                          |
| ΔHöhe-Start:                           | -1.990m                                         |
| Höhe:                                  | 467.747m                                        |
| Al ängs-Ende:<br>3DCQ:0.016m 2DCQ:0.00 | -0.005m<br>09m <b>1DCQ:</b> 0.013m Fn abc 14:45 |
| Messen                                 | Linie Abstk Seite                               |

### Punkte in Bezug zur Linie messen

- Im **Punkte messen** Dialog **Messen** drücken, um den Punkt zu messen.
- Sie haben Ihren ersten Punkt in Bezug auf eine Bezugslinie gemessen.

## Anhang A Arbeiten mit Speichermedien

A.1 Formatierung eines Speichermediums

Allgemein Bevor Daten darauf gespeichert werden, muß ein Speichermedium formatiert werden, wenn die Karte neu ist oder wenn alle vorhandenen Daten gelöscht werden sollen.

Durch eine Formatierung des Speichermediums gehen alle Daten verloren. Bevor Sie formatieren stellen Sie sicher, dass alle wichtigen Daten gesichert wurden. Vor der Formatierung des internen Speichers sollte man sich vergewissern, dass alle wichtigen Daten auf einen PC übertragen wurden.

Nach der Formatierung ist das Speichermedium nicht mehr kompatibel mit Instrumenten des System 1200. Um sie wieder mit System 1200 zu verwenden, muß die Karte auf einem System 1200 Instrument formatiert werden.

Um den Dialog zu beenden, ohne das Speichermedium zu formatieren, drücken Sie die **ESC** Taste. Sie kehren zum vorherigen Dialog zurück, ohne zu Formatieren.

### Formatierung eines Speichermediums Schritt-für-Schritt

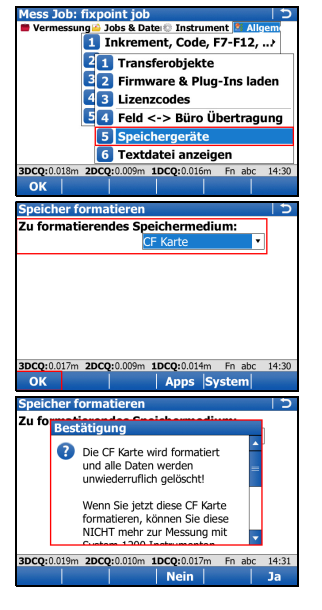

 Aus dem Hauptmenü, Allgemein\ Tools\ Speicher formatieren wählen

- Zu formatierendes Speichermedium: Zu formatierendes Medium wählen
- OK drücken, um mit der Formatierung fortzufahren.

- Ja wählen, um die Formatierung des Speichermediums abzuschließen, ODER
- Nein wählen um die Formatierung abzubrechen und zum Dialog **Speicher formatieren** zurück zu kehren.
- Nach erfolgreicher Formatierung kehrt das System ins **Hauptmenü** zurück.

### A.2 Verzeichnisstruktur des Speichermediums

### Verzeichnisstruktur

| —— CODE                             | Codelisten, verschiedene Dateien                                                                                             |
|-------------------------------------|----------------------------------------------------------------------------------------------------|
| I<br>I—— CONFIG                     | Arbeitsmethodendateien (*.xfg)                                                                                               |
| I<br>I—— CONVERT                    | Formatdateien (*.frt)                                                                                                    |
| <br>  DATA<br>   <br>   <br>    GPS | <ul> <li>ASCII, DXF, LandXML Dateien für Import/Export<br/>in/aus Job (*.*)</li> <li>Protokolle der Applikationen</li> </ul> |
| CSCS                                | LSKS Felddateien (*.csc)                                                                                                    |
| I I GEOID                           | • Geoid Felddateien (*.gem)                                                                                                  |
| I I I RINEX                         | RINEX Dateien                                                                                                    |
| DBX<br>                             | <ul><li>DGM Jobs, verschiedene Dateien</li><li>Koordinatensystemdatei (Trfset.dat)</li></ul>                                 |

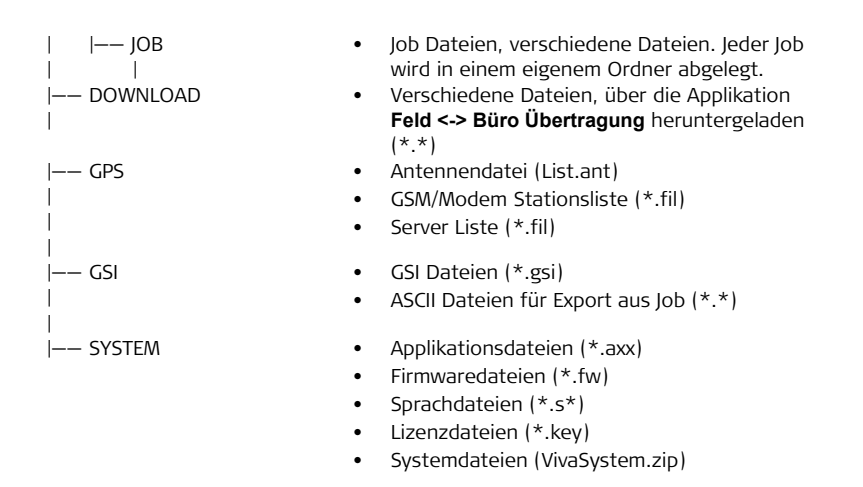

## Anhang B Systemdateien installieren

### **Tips und Tricks**

Ì

- Die Installation von Objekten kann einige Zeit in Anspruch nehmen. Bevor Sie mit der Installation beginnen, stellen Sie sicher, dass die Batterie noch mindestens 75% Kapazität aufweist und entfernen Sie die Batterie nie während dem Ladevorgang.
- Applikationen werden auf Englisch und in anderen bereits auf dem Instrument installierten Sprachen geladen. Wird nachträglich eine neue Sprache geladen, muß die Applikation nochmals installiert werden, um in der neuen Sprache verfügbar zu sein.
- Es können maximal drei Sprachen auf dem Instrument gespeichert werden.
   Englisch ist als Standardsprache immer verfügbar und kann nicht gelöscht werden.

Kopieren Sie die zu installierenden Dateien in das Verzeichnis /SYSTEM auf dem Speichermedium und legen sie das Speichermedium ins Instrument ein.

Firmwaredateien haben die Erweiterung \*.fw, Applikationsdateien haben die Erweiterung \*.axx und Sprachdateien verwenden eine sprachabhängige Erweiterung.

### Installation von Firmware, Applikationen oder Sprachen Schritt-für-Schritt

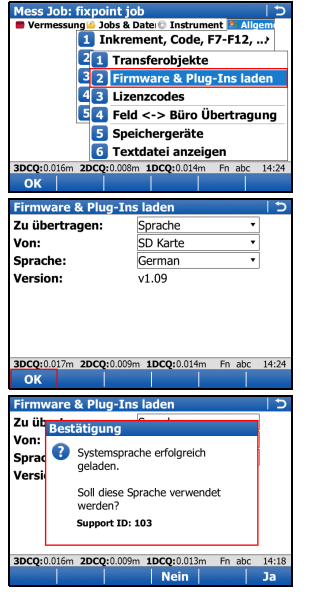

 Aus dem Hauptmenü, wählen Sie Allgemein\ Tools\Firmware & Plug-Ins laden

- **Zu übertragen**: Den zu installierenden Objekttyp wählen.
- Von: Das Speichermedium wählen, auf dem das Objekt liegt.
- App / Firmware / Sprache: Den Namen des
   Objektes wählen
- **OK** drücken, um das Objekt auf das Instrument zu laden.
- Der Ladevorgang kann einige Zeit in Anspruch nehmen. Eine Meldung erscheint, wenn der Ladevorgang abgeschlossen ist.

# Anhang C Leica Geo Office

BeschreibungLeica Geo Office (LGO) ist eine PC Software Suite mit standard und fortgeschrittenen<br/>Programmen zur Anzeige, Austausch und Management von Daten.

Jobs, Codelisten und andere relevante Dateien können vom Instrument oder Speichermedium zur Nachbearbeitung in LGO übertragen werden.

In LGO ermöglicht der Data Exchange Manager den Datenaustausch zwischen Instrument und Computer. Die Funktion Rohdaten einlesen in LGO importiert Daten vom PC oder Speichermedium in ein LGO Projekt.

Dateien in LGO übertragen Schritt-für-Schritt

| Schritt | Beschreibung                                                                                                    |
|---------|----------------------------------------------------------------------------------------------------|
| 1.      | <ul> <li>Wenn sich die Daten auf einem Speichermedium befinden, legen Sie es<br/>in das entsprechende Laufwerk am Computer. Weiter mit Schritt 7.</li> <li>Wenn sich die Daten auf dem Instrument befinden, verbinden Sie das<br/>Instrument mit dem Computer. Diese Verbindung kann über eine<br/>Dockingstation, ein USB Kabel, eine Bluetooth Verbindung oder, für<br/>TPS, über ein serielles RS232 Kabel erstellt werden. Weiter mit<br/>Schritt 2.</li> </ul> |

| Schritt | Beschreibung                                                                                                    |
|---------|----------------------------------------------------------------------------------------------------|
| 2.      | Wählen Sie <b>Extras / Data Exchange Manager</b> um das <b>Data Exchange</b><br>Manager Fenster zu öffnen.                                                                                                    |
| 3.      | <ul> <li>Machen Sie im Data Exchange Manager Fenster einen Rechtsklick (Maustaste) und wählen Sie Einstellungen</li> <li>Bei einer USB Verbindung stellen Sie sicher, dass die USB Port Einstellungen entsprechend dem angeschlossenen Instrument konfiguriert sind.</li> <li>Bei einer Bluetooth oder einer seriellen RS232 Kabelverbindung stellen Sie sicher, dass die Schnittstelleneinstellungen am Instrument und die COM Einstellungen am Computer richtig konfiguriert sind.</li> <li>OK wählen, um das Fenster Einstellungen zu schließen.</li> </ul> |
| 4.      | Im Ordnerverzeichnis auf der linken Seite des <b>Data Exchange Manager</b><br>Fensters öffnen Sie den <b>Serielle Ports</b> oder <b>USB COM</b> Knoten, mit dem<br>das Instrument verbunden ist. Markieren Sie das zu übertragende Objekt.                                                                                                    |
| 5.      | Öffnen Sie im Ordnerverzeichnis auf der rechten Seite <b>Arbeitsplatz</b> / <b>Dateien</b> . Wählen Sie einen Ordner auf der Computer Festplatte in den das Objekt übertragen und gespeichert werden soll.                                                                                                    |
| 6.      | Drag und drop (ziehen und loslassen) oder kopieren und einfügen Sie das<br>Objekt aus dem linken Verzeichnis in den gewählten Ordner auf der rechten<br>Seite. Alle objektbezogenen Dateien werden in den gewählten Ordner auf<br>der Computer Festplatte kopiert.                                                                                                    |

| Schritt | Beschreibung                                                                                                    |
|---------|----------------------------------------------------------------------------------------------------|
| 7.      | Um Dateien in LGO zu importieren, wählen Sie Eingabe / Rohdaten oder                                                                                                    |
|         | wählen Sie das 🤤 Symbol aus der Werkzeugleiste.                                                                                                    |
| 8.      | <ul> <li>Wählen Sie im Rohdaten einlesen Fenster, aus der Dateien vom Typ:<br/>drop-down Liste den zu importierenden Datentyp. Werte sind:</li> <li>Viva Rohdaten</li> <li>System 1200 Rohdaten</li> <li>GSI (Beobachtungen)</li> <li>GSI (nur Punkte)</li> <li>Datenbankpunkte (DBX, GeoDB)</li> <li>LandXML</li> <li>Beim Import von GSI Daten, klicken Sie den Settings Button an, um<br/>zusätzliche Importeinstellungen der TPS Rohdaten in ein Projekt zu<br/>definieren.</li> </ul> |
| 9.      | Suchen Sie im Ordnerverzeichnis nach dem zu importierenden Ordner oder<br>der Datei. Die Datei oder der Ordner können sich auf der Computer Fest-<br>platte oder auf dem eingelegten Speichermedim befinden.                                                                                                    |
| 10.     | Eingabe wählen und mit dem Zuweisen Fenster fortfahren.                                                                                                    |

| Schritt | Beschreibung                                                                                                    |
|---------|----------------------------------------------------------------------------------------------------|
| 11.     | <ul> <li>Bevor die Daten einem Projekt zugewiesen werden ist im Zuweisen</li> <li>Fenster folgende Funktionalität verfügbar:</li> <li>Den Reiter TPS wählen, um die Rohdaten anzuschauen. Auf dieser<br/>Seite ist es möglich, die Daten die dem Projekt zugewiesen werden zu<br/>selektieren oder zu de-selektieren.</li> <li>Den Reiter Einstellungen wählen, um die Zuweisungseinstellungen zu<br/>ändern. Die verfügbaren Einstellungen sind abhängig vom zu importie-<br/>renden Datentyp.</li> <li>Den Backup Rohdaten Button wählen, um, falls gewünscht, die<br/>Rohdaten vom Speichermedium auf der Computer Festplatte zu spei-<br/>chern. Ein Verzeichnis aus dem Browser wählen und mit OK bestätigen.</li> <li>Den Anzeige Feldbuch Button wählen, um ein Fieldbook Report der<br/>zu importierenden Jobs zu generieren.</li> </ul> |
| 12.     | <ul> <li>Daten in ein Projekt importieren:</li> <li>Im Reiter Allgemein ein bestehendes Projekt aus der Liste wählen.</li> <li>ODER</li> <li>Ein neues Projekt, mit einem Rechtsklick und Auswahl von Neu aus dem Kontextmenü, anlegen.</li> </ul>                                                                                                    |
| 13.     | Den Button <b>Zuweisen</b> wählen, um die Daten in das gewählte Projekt zu importieren.                                                                                                    |

### Total Quality Management: Unser Engagement für totale Kundenzufriedenheit.

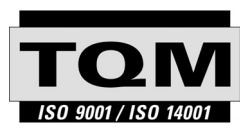

Gemäß SQS-Zertifikat verfügt Leica Geosystems AG, Heerbrugg, Schweiz, über ein Qualitäts-System, das den internationalen Standards für Qualitäts-Management und Qualitäts-Systeme (ISO Standard 9001) und Umweltmanagementsysteme (ISO Standard 14001) entspricht.

Mehr Informationen über unser TQM Programm erhalten Sie bei Ihrem Leica Geosystems Händler.

#### Leica Geosystems AG

Heinrich-Wild-Straße CH-9435 Heerbrugg Schweiz Tel. +41 71 727 31 31

www.leica-geosystems.com

- when it has to be **right** 

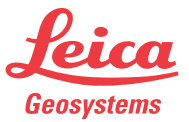